### https://3DGENOMES.ORG

### https://tinyurl.com/dir-upf-tutorial-3DG

### **PRE TUTORIAL**

1. DOWNLOAD DATA TO YOUR HOME DIR
Go to https://tinyurl.com/dir-upf-tutorial-3DG

2. UNTAR DATA IN YOUR HOME DIR
>tar -xvf tutorial\_3DG.tar.gz

3. SET GEM PATH

>PATH=\$PATH:/home/uXXXXX/tutorial\_3DG/gem

### **TUTORIAL**

1. ENTER THE TUTORIAL DIR >cd turorial 3DG

#### 2. QUALITY PLOTS (seconds each command)

>tadbit map results --fastq FASTQs/Control\_rep4.1\_10M.fastq --read 1 --index db/dm6.gem --renz DpnII --qc\_plot
>tadbit map results --fastq FASTQs/Control\_rep4.2\_10M.fastq --read 2 --index db/dm6.gem --renz DpnII --qc\_plot

#### 2. MAP (~8 minutes each command, ~15 minutes all)

>tadbit map results --fastq FASTQs/Control\_rep4.1\_10M.fastq --read 1 --index db/dm6.gem --renz DpnII
>tadbit map results --fastq FASTQs/Control\_rep4.2\_10M.fastq --read 2 --index db/dm6.gem --renz DpnII

**3. PARSE (~5 minutes)** >tadbit parse results --compress input --genome db/dm6.fa

4. FILTER (~4 minutes)

>tadbit filter results

4. NORMALIZE @100Kb (~2 minutes)
>tadbit normalize results -r 100000 --min count 100

#### 5. SEGMENT THE GENOME @100Kb A/B + TADs (~2 minutes)

>tadbit segment results -r 100000 -c 2L 2R 3L 3R 4 X

#### 6. MODEL (~20 minutes)

[PROBLEM: cPicke module not installed... we will walk through the process and see the final result]
>model\_and\_analyze.py --cfg modeling.cfg

# Structure determination of genomes and genomic domains by satisfaction of spatial restraints

Marc A. Marti-Renom Structural Genomics Group (ICREA, CNAG-CRG)

http://marciuslab.org
http://3DGenomes.org
http://cnag.crg.eu

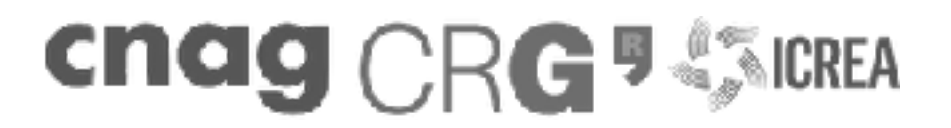

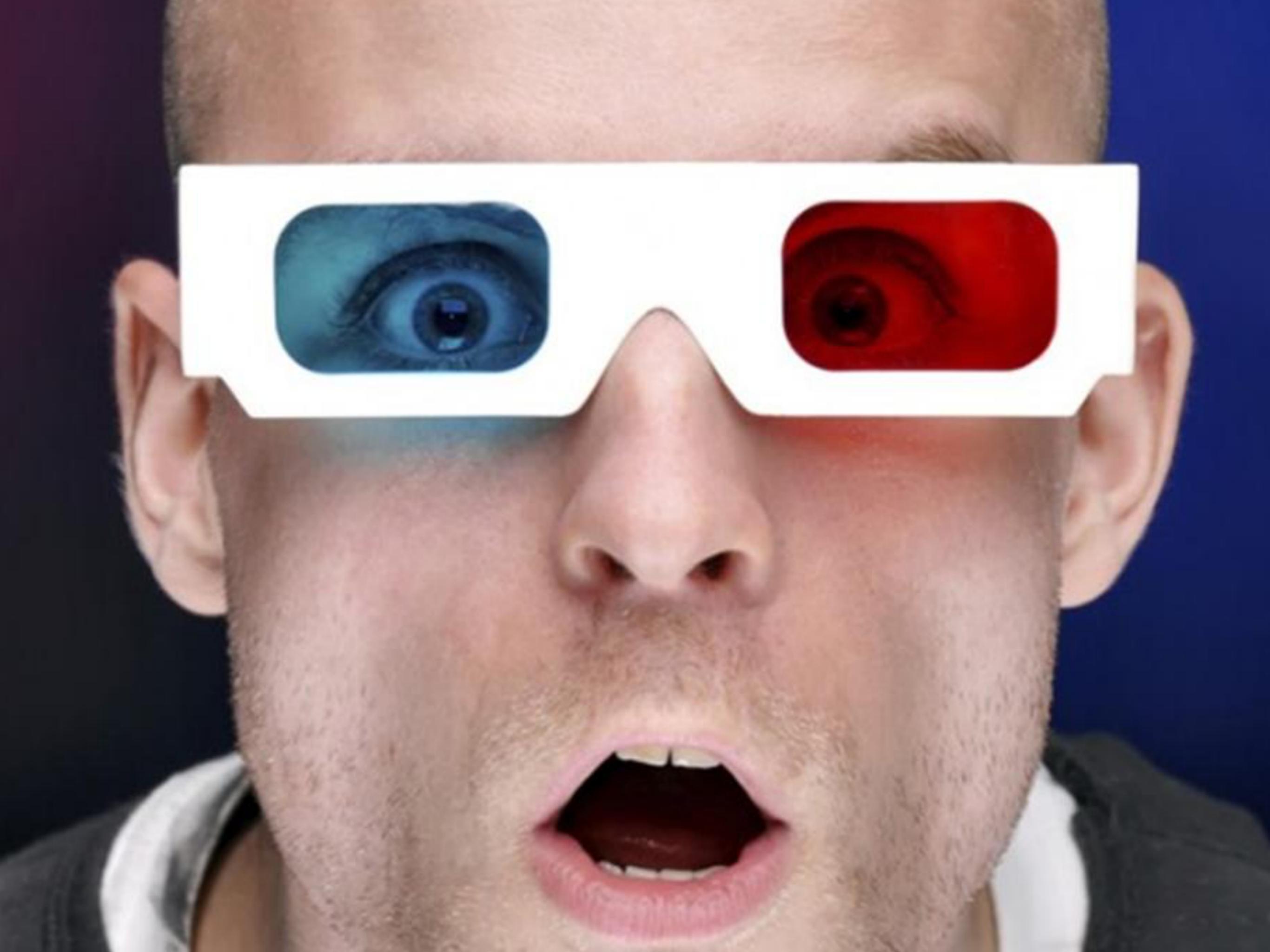

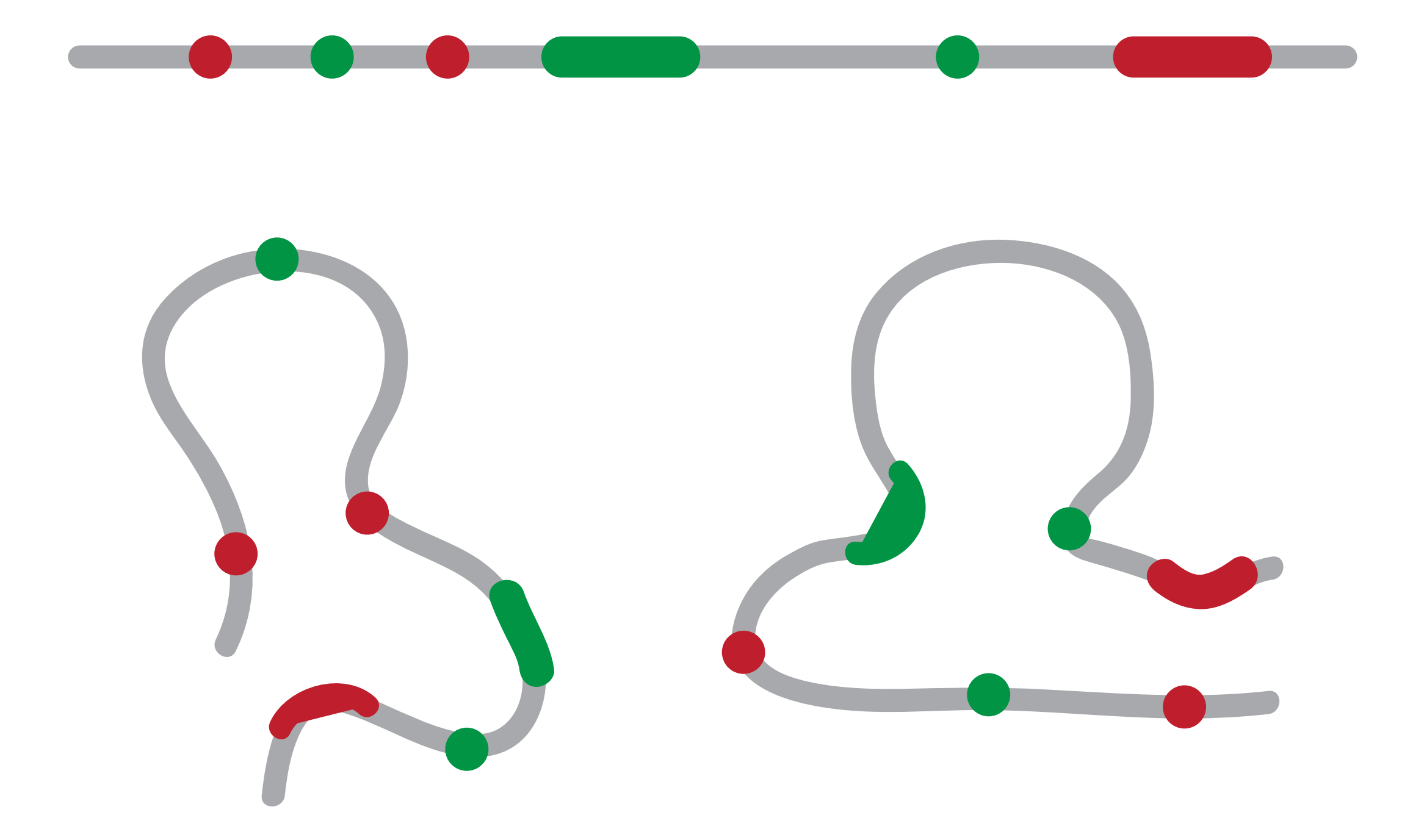

# Resolution Gap

Marti-Renom, M. A. & Mirny, L. A. PLoS Comput Biol 7, e1002125 (2011)

| Know              | edge             |                  |                  |                  |                 |                 |                  |                                                       |     |
|-------------------|------------------|------------------|------------------|------------------|-----------------|-----------------|------------------|-------------------------------------------------------|-----|
| to the second     |                  |                  |                  |                  | IDM             |                 |                  | $\begin{array}{c ccccccccccccccccccccccccccccccccccc$ |     |
|                   |                  |                  |                  |                  |                 |                 |                  | DNA length                                            |     |
| 10 <sup>0</sup>   |                  | 10 <sup>3</sup>  |                  |                  | 10 <sup>6</sup> |                 |                  | 10 <sup>9</sup>                                       | nt  |
|                   |                  |                  |                  |                  |                 |                 |                  | Volume                                                |     |
| 10 <sup>-9</sup>  |                  | 10 <sup>-6</sup> | 10 <sup>-1</sup> | 3                |                 | 10 <sup>°</sup> |                  | 10 <sup>3</sup>                                       | μm³ |
|                   |                  |                  |                  |                  |                 |                 |                  | Time                                                  |     |
| 10 <sup>-10</sup> | 10 <sup>-8</sup> | 10 <sup>-6</sup> | 10 <sup>-4</sup> | 10 <sup>-2</sup> |                 | 10 <sup>0</sup> | 10 <sup>2</sup>  | 10 <sup>3</sup>                                       | S   |
|                   |                  |                  |                  |                  |                 |                 |                  | Resolution                                            |     |
| 10 <sup>-3</sup>  |                  |                  | 10 <sup>-2</sup> |                  |                 |                 | 10 <sup>-1</sup> |                                                       | μ   |

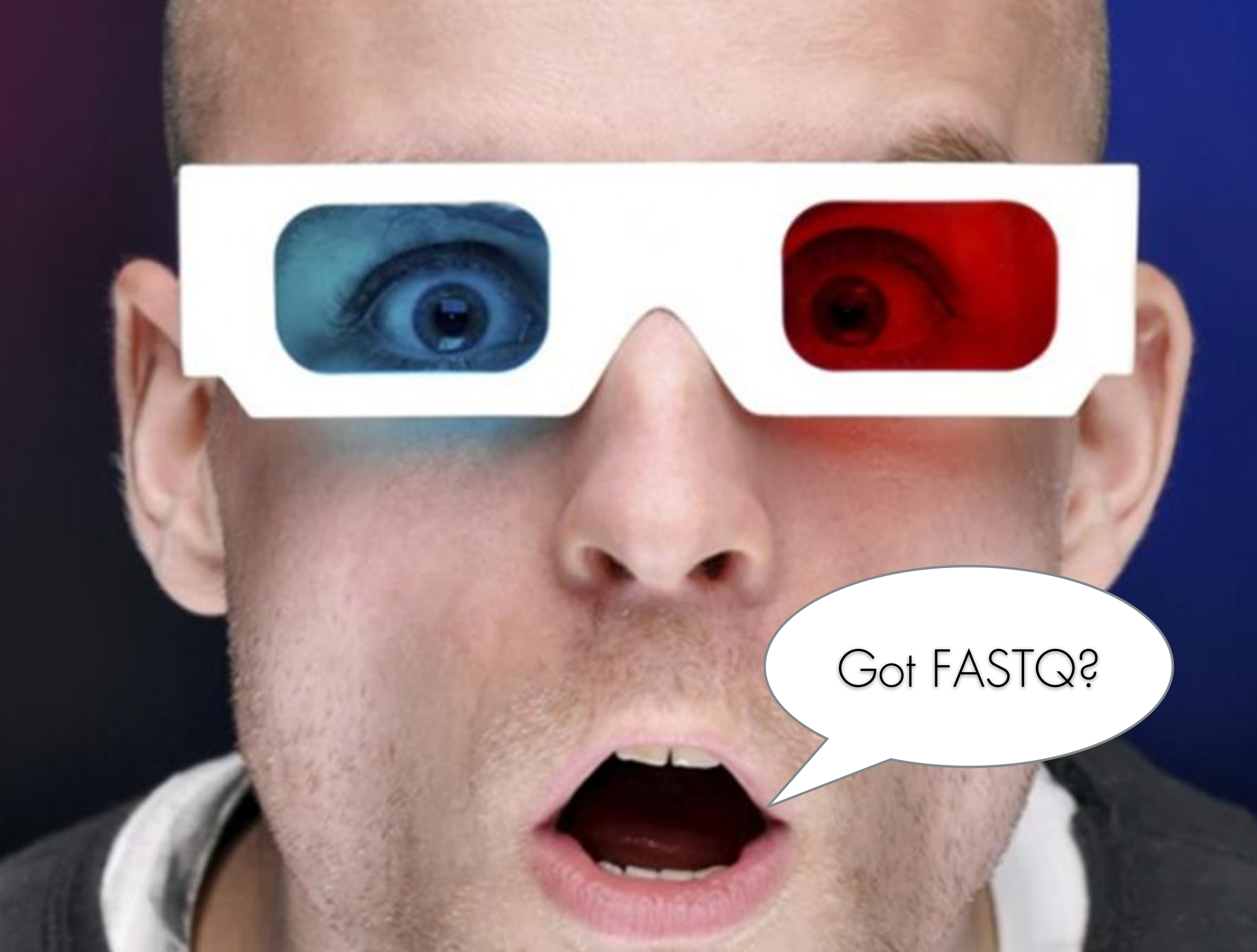

# Hi-C experiment

Lieberman-Aiden, E., et al. (2009). Science, 326(5950), 289–293.

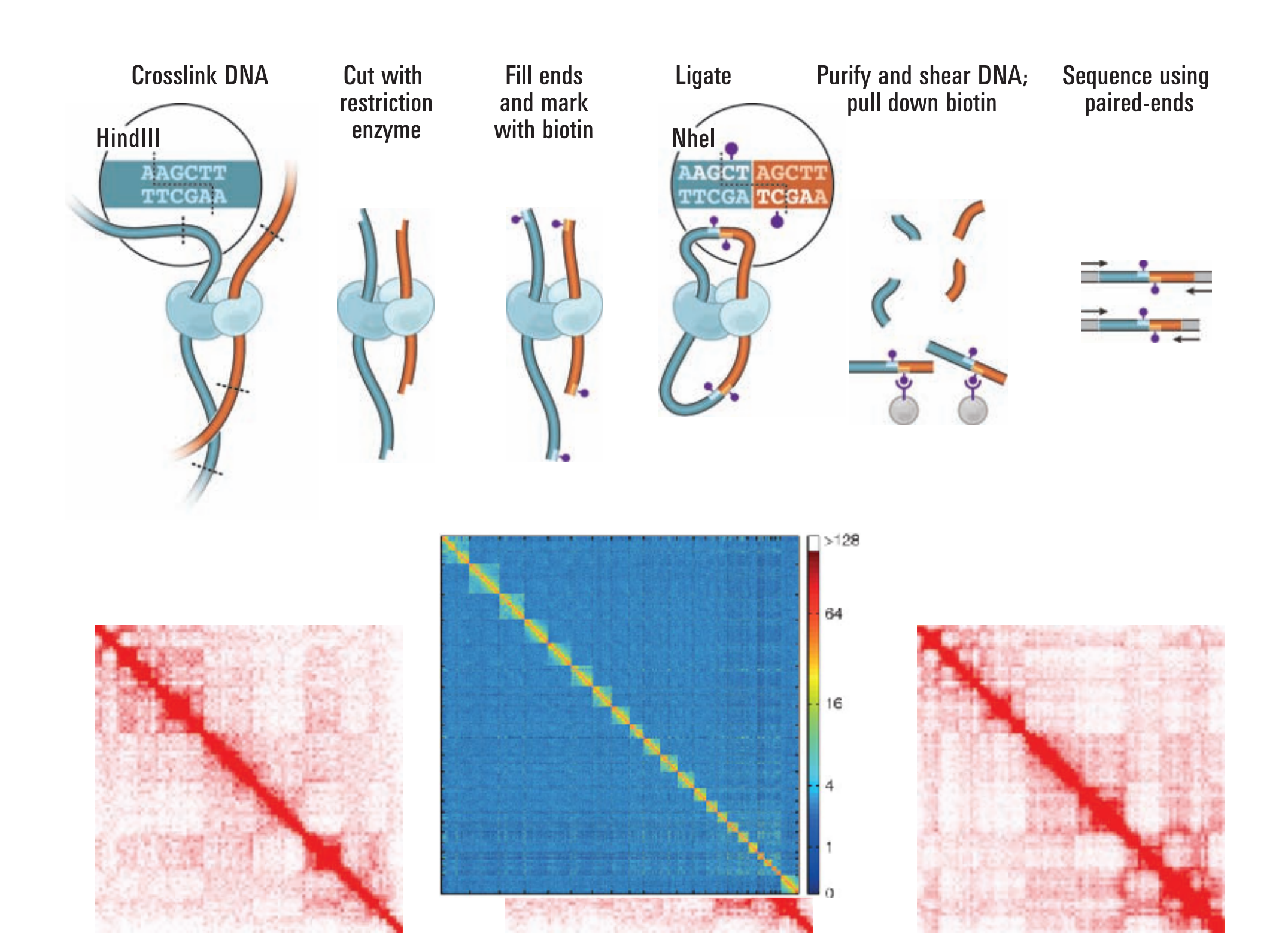

# Mapping & Filtering

Imakaev, M. V et al. (2012). Nature Methods, 9(10), 999–1003.

#### Raw reads

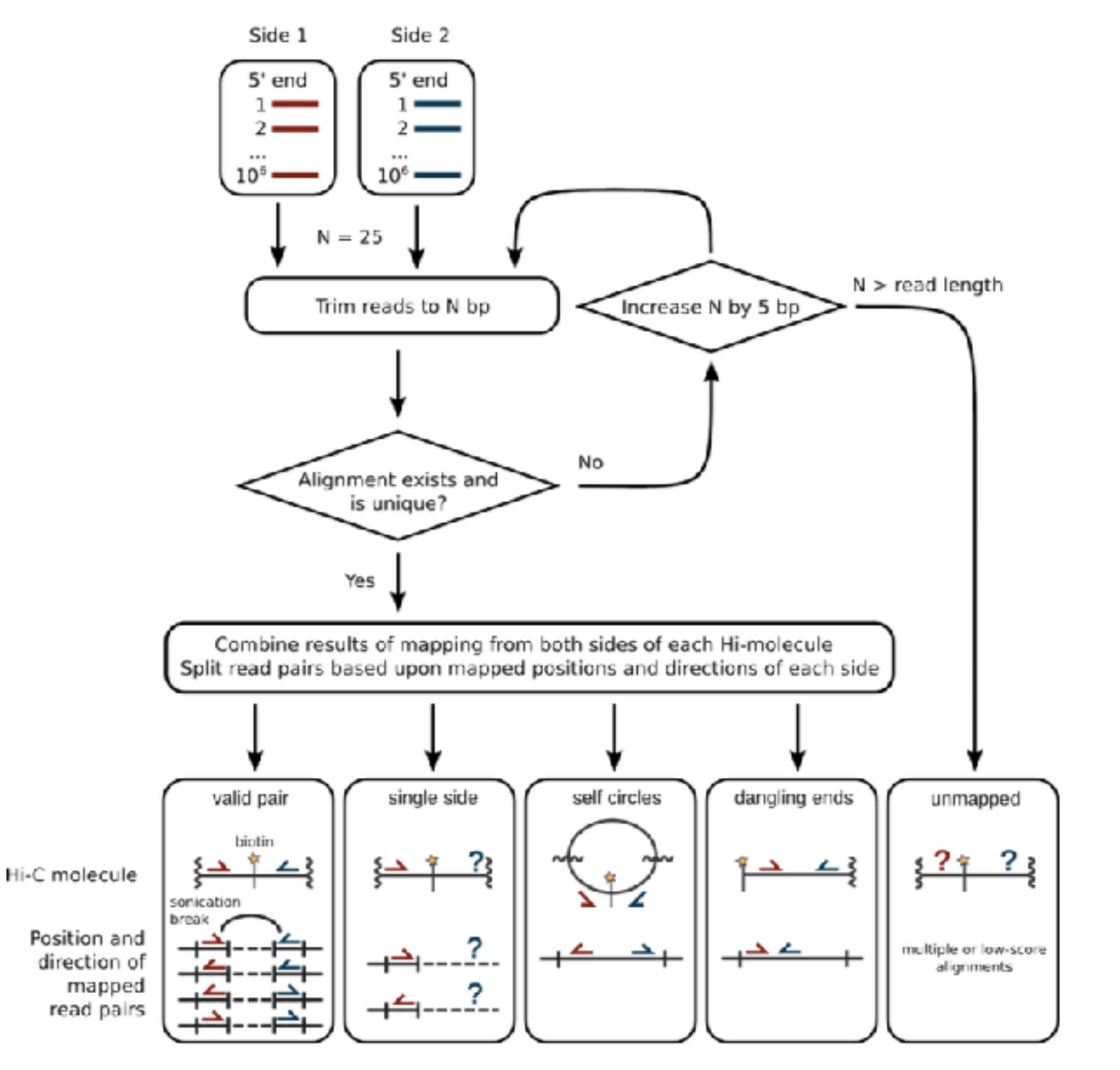

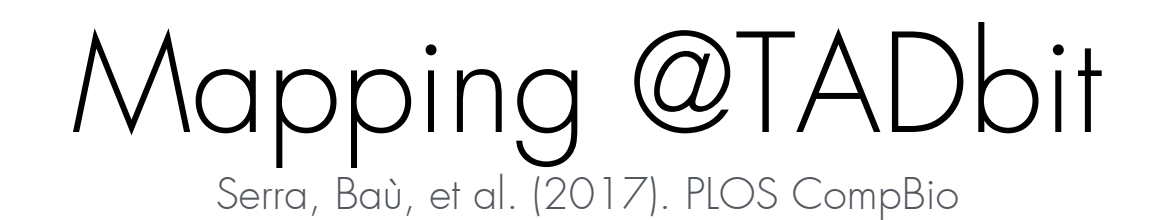

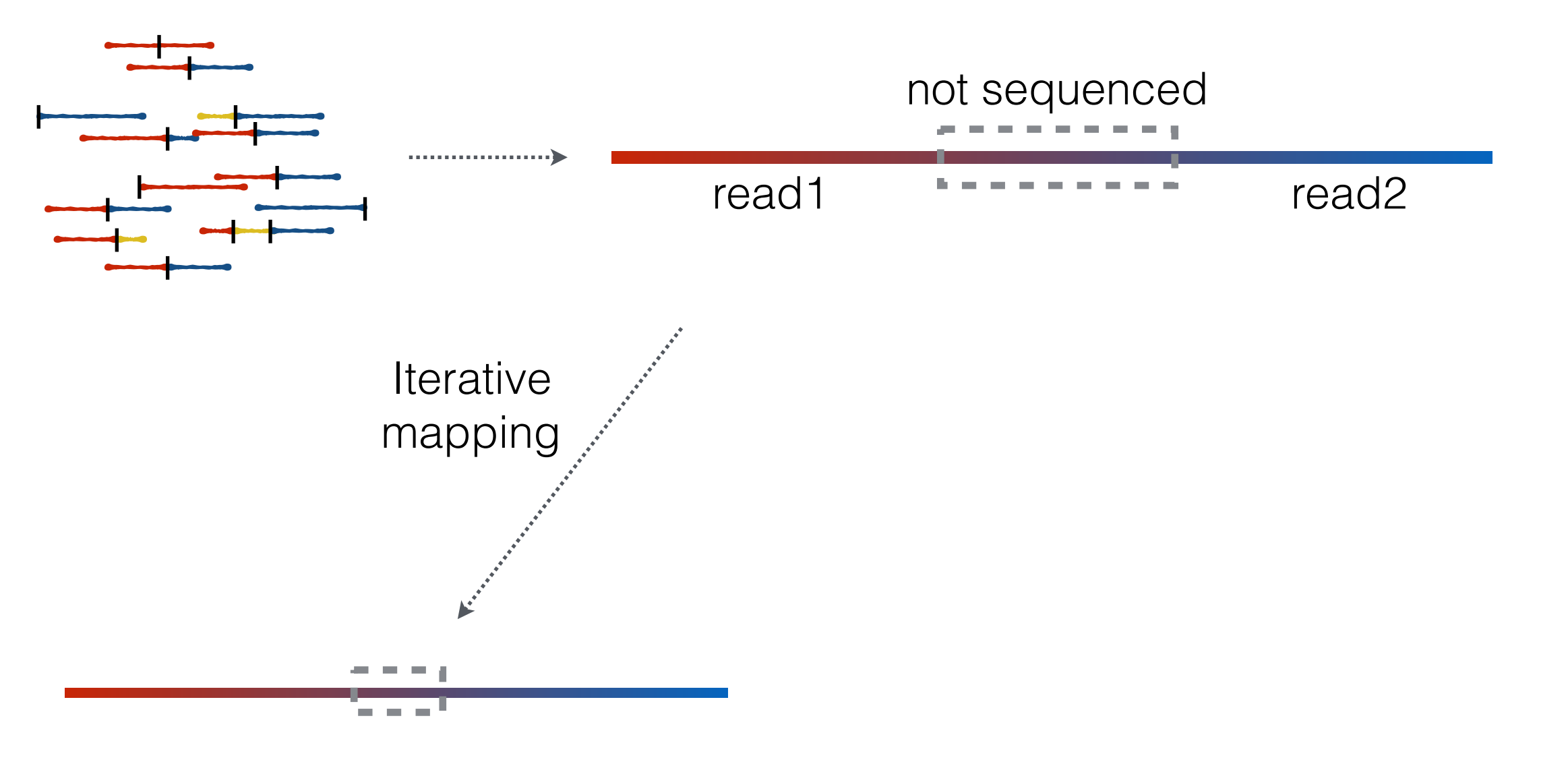

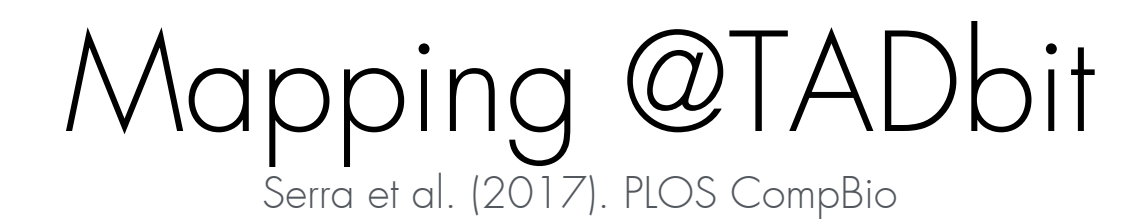

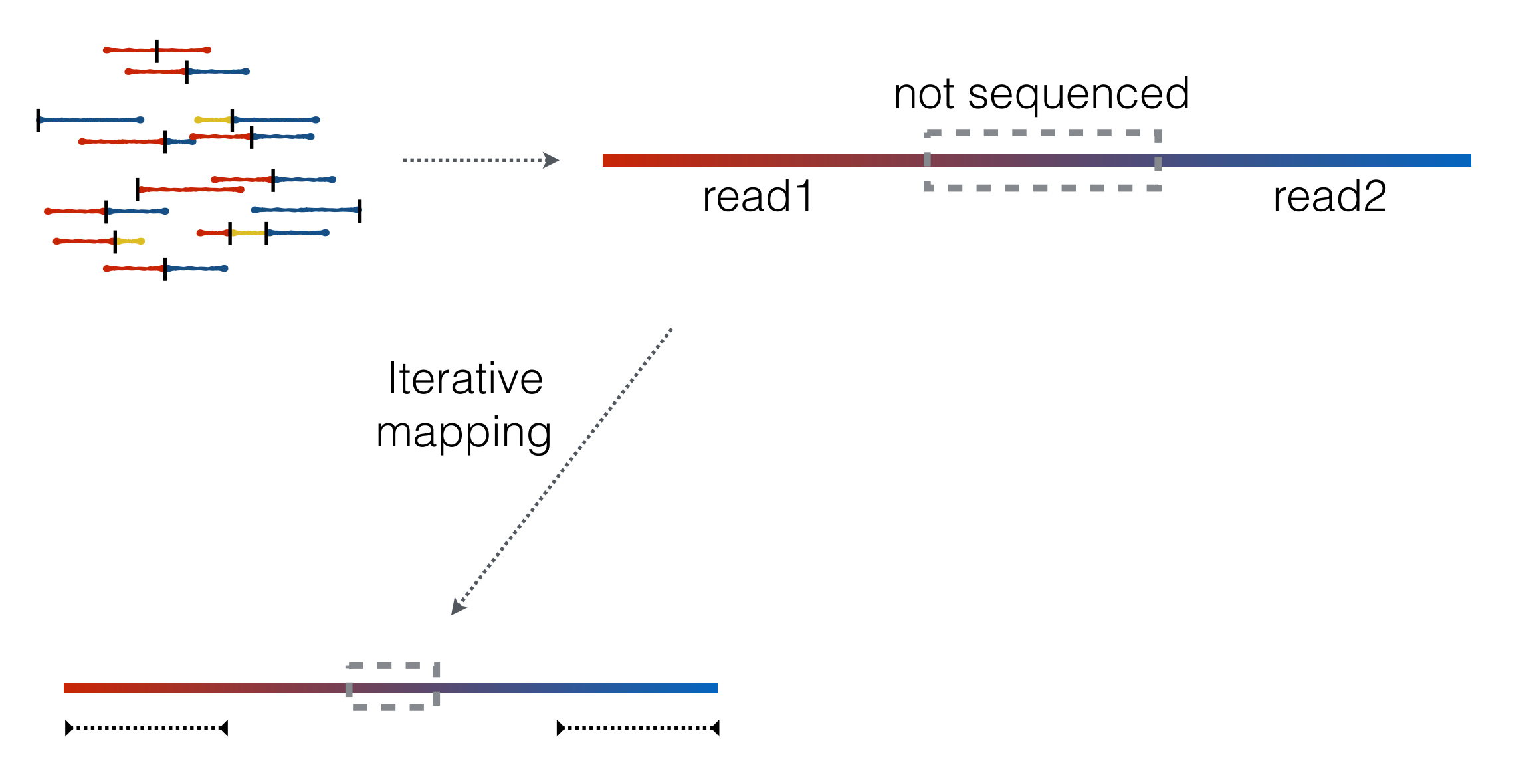

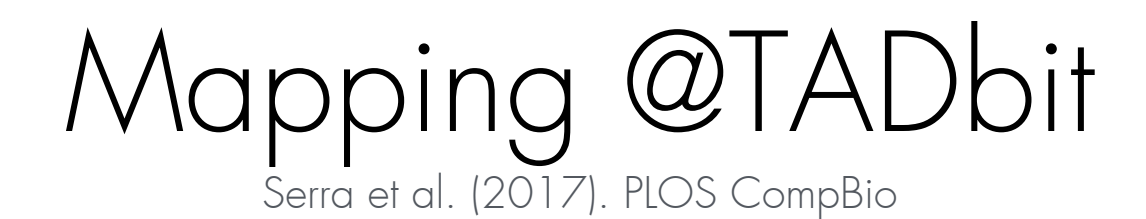

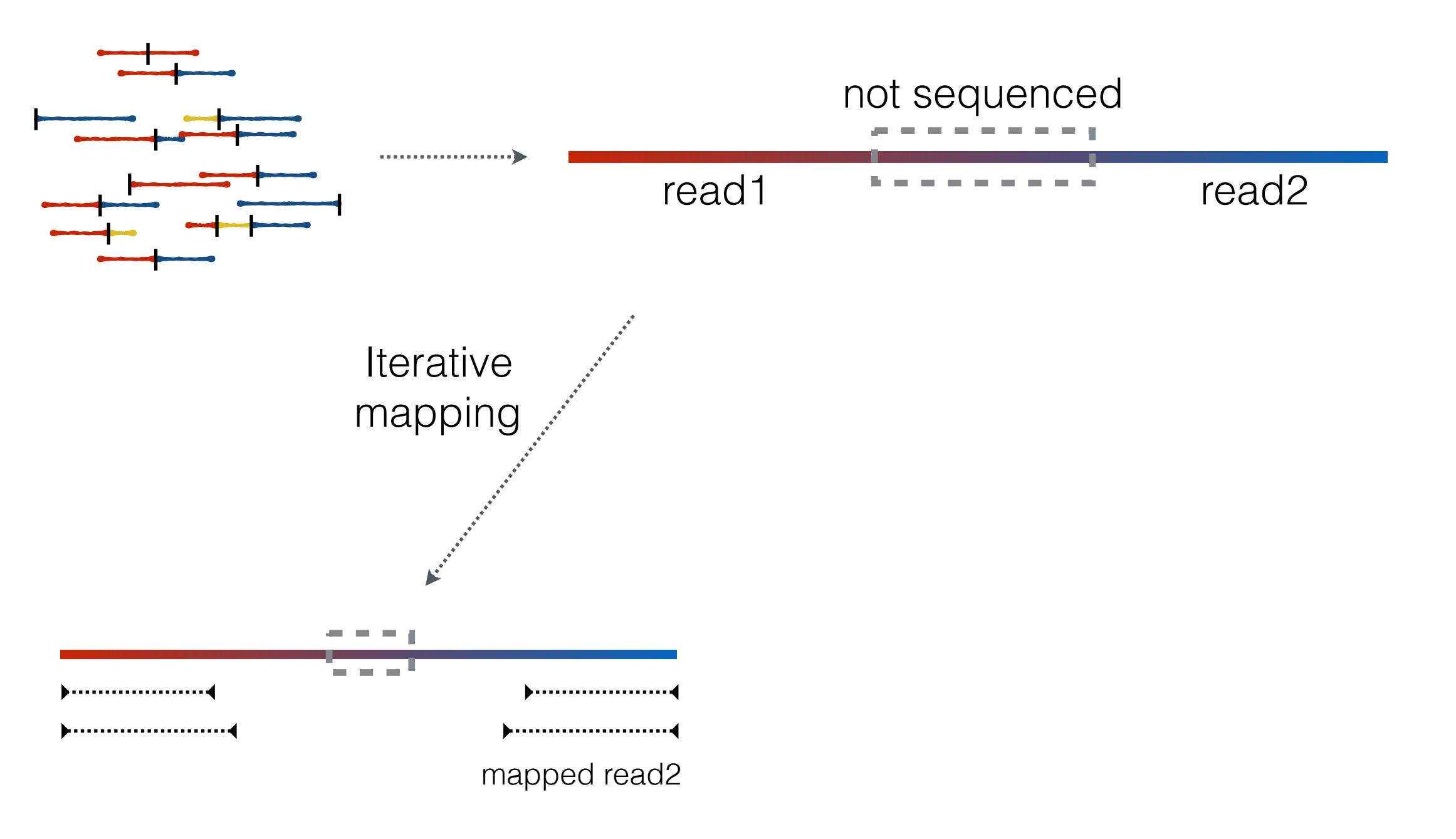

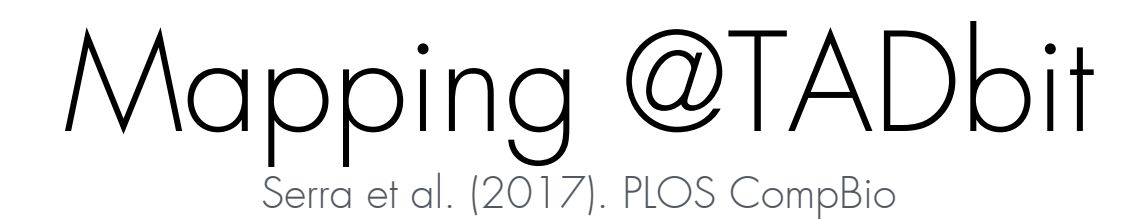

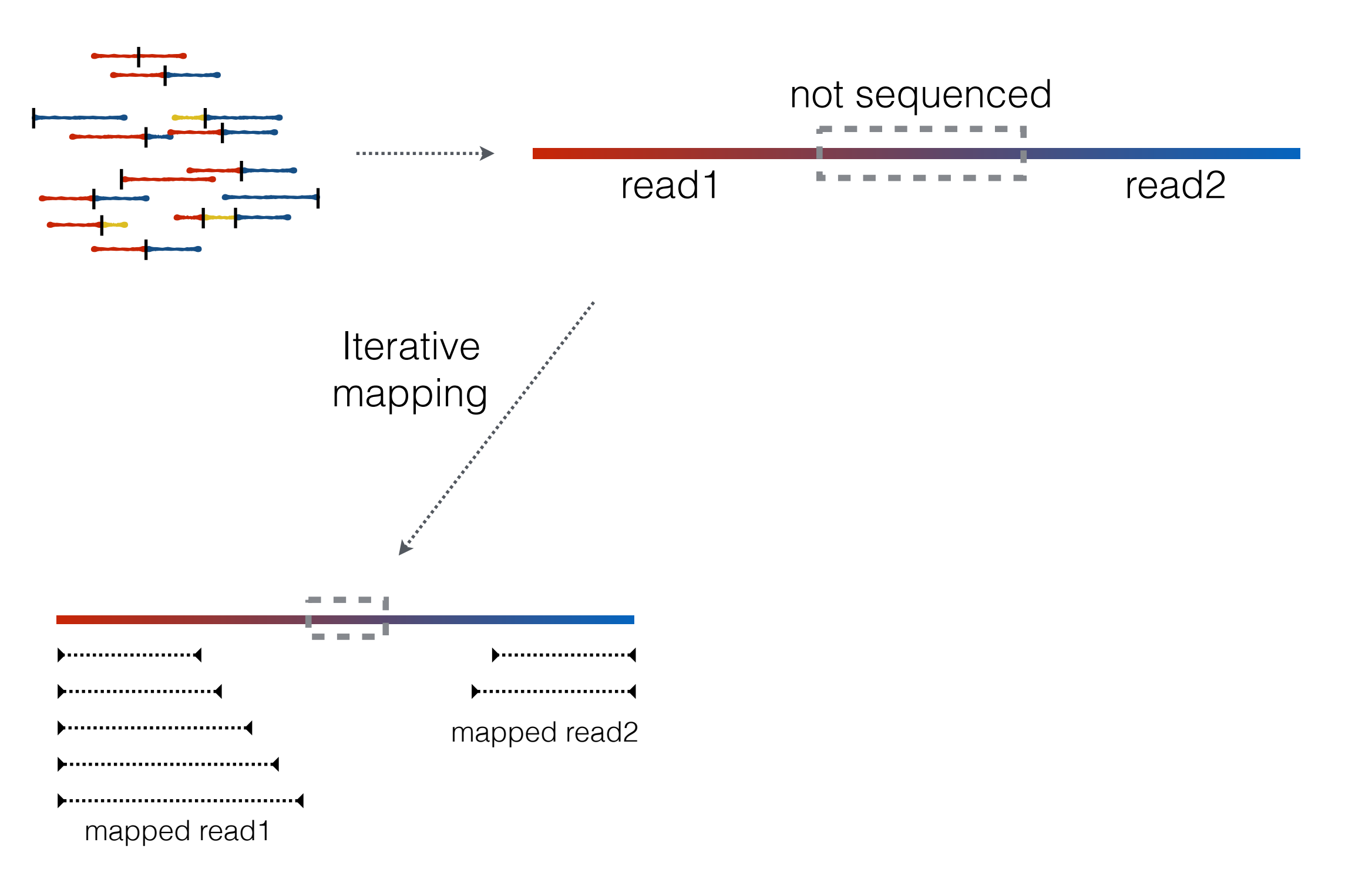

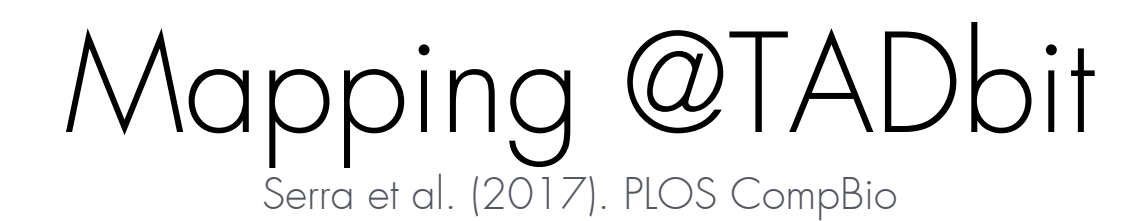

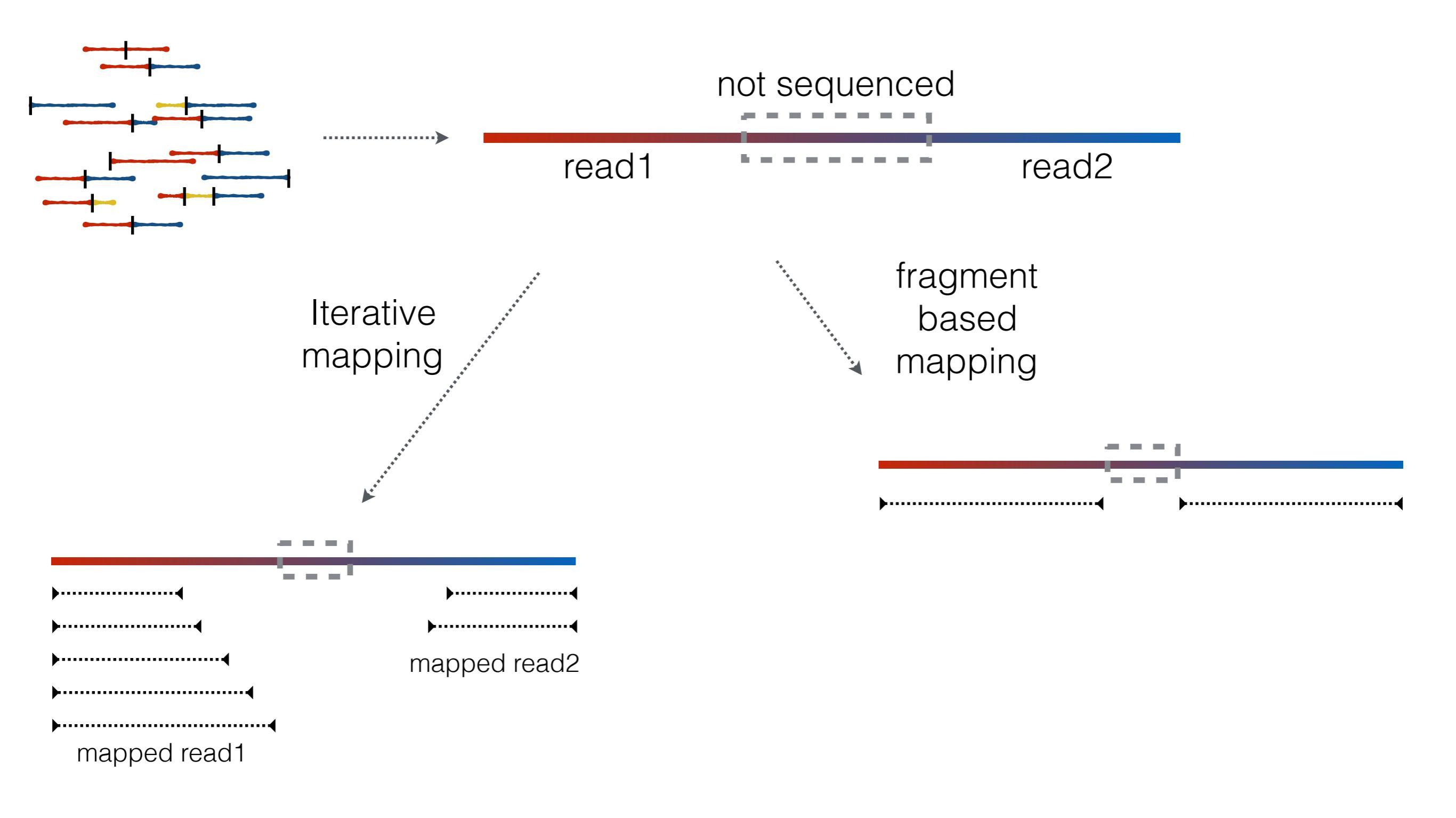

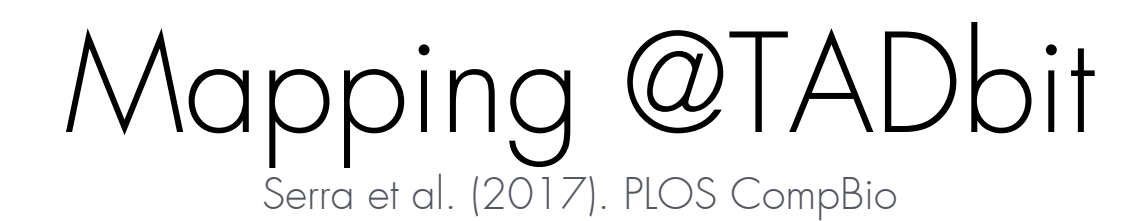

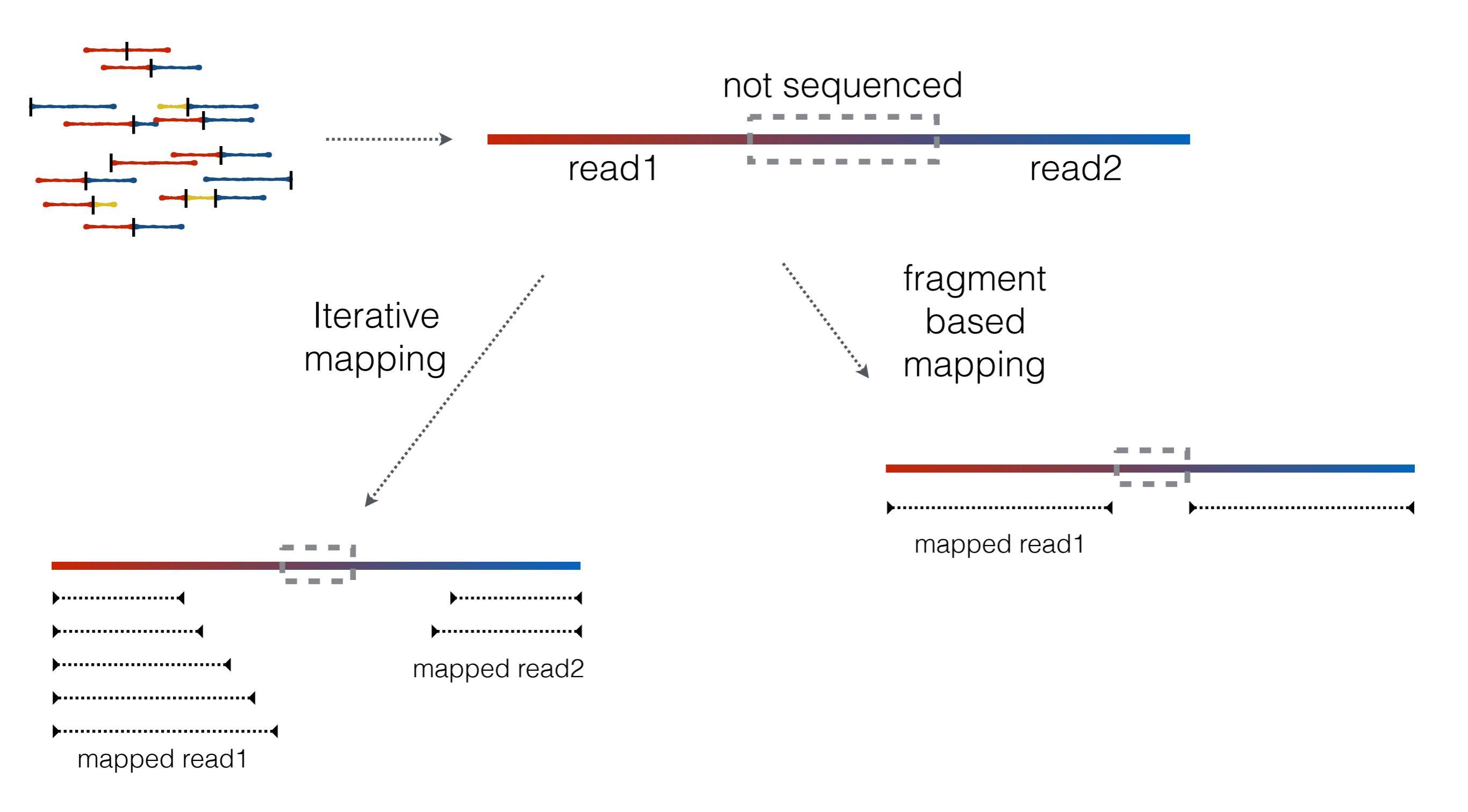

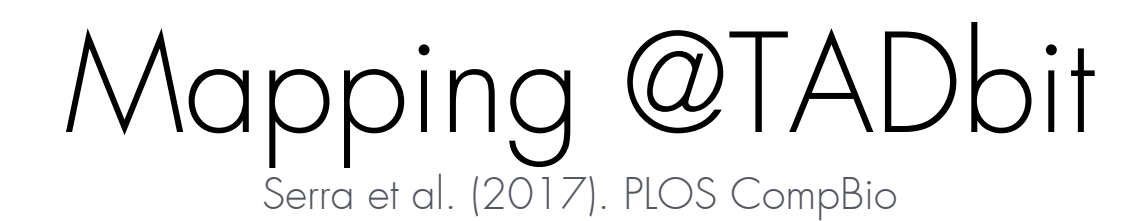

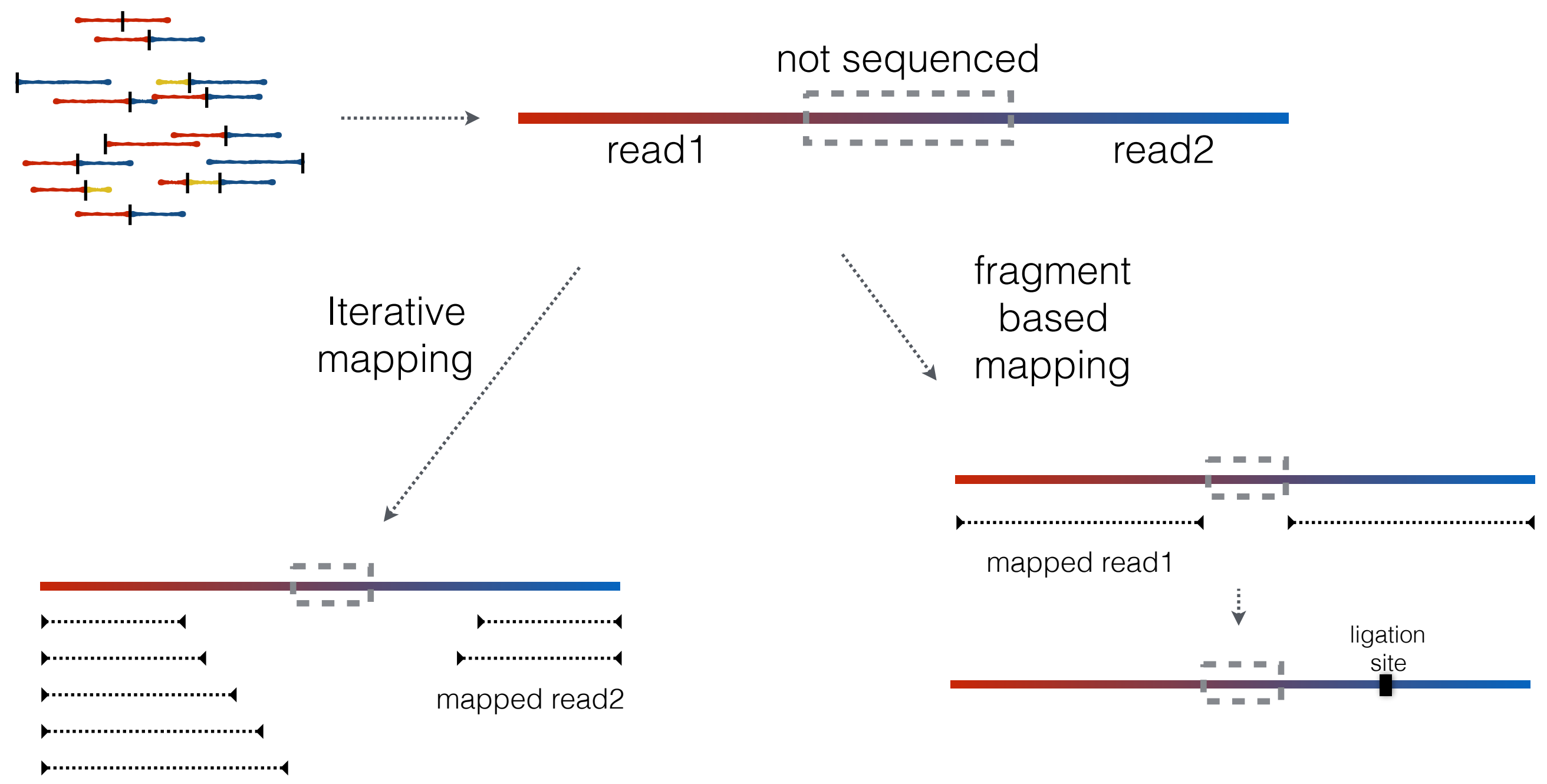

mapped read1

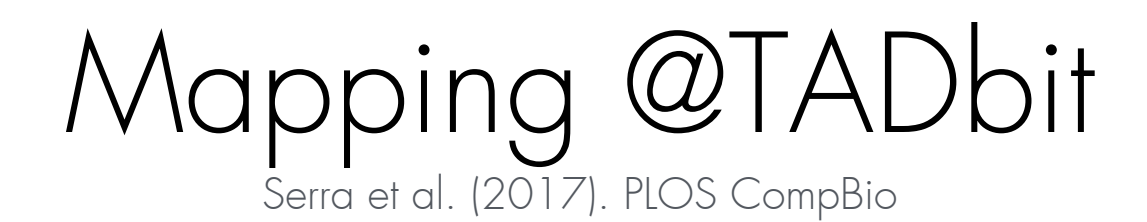

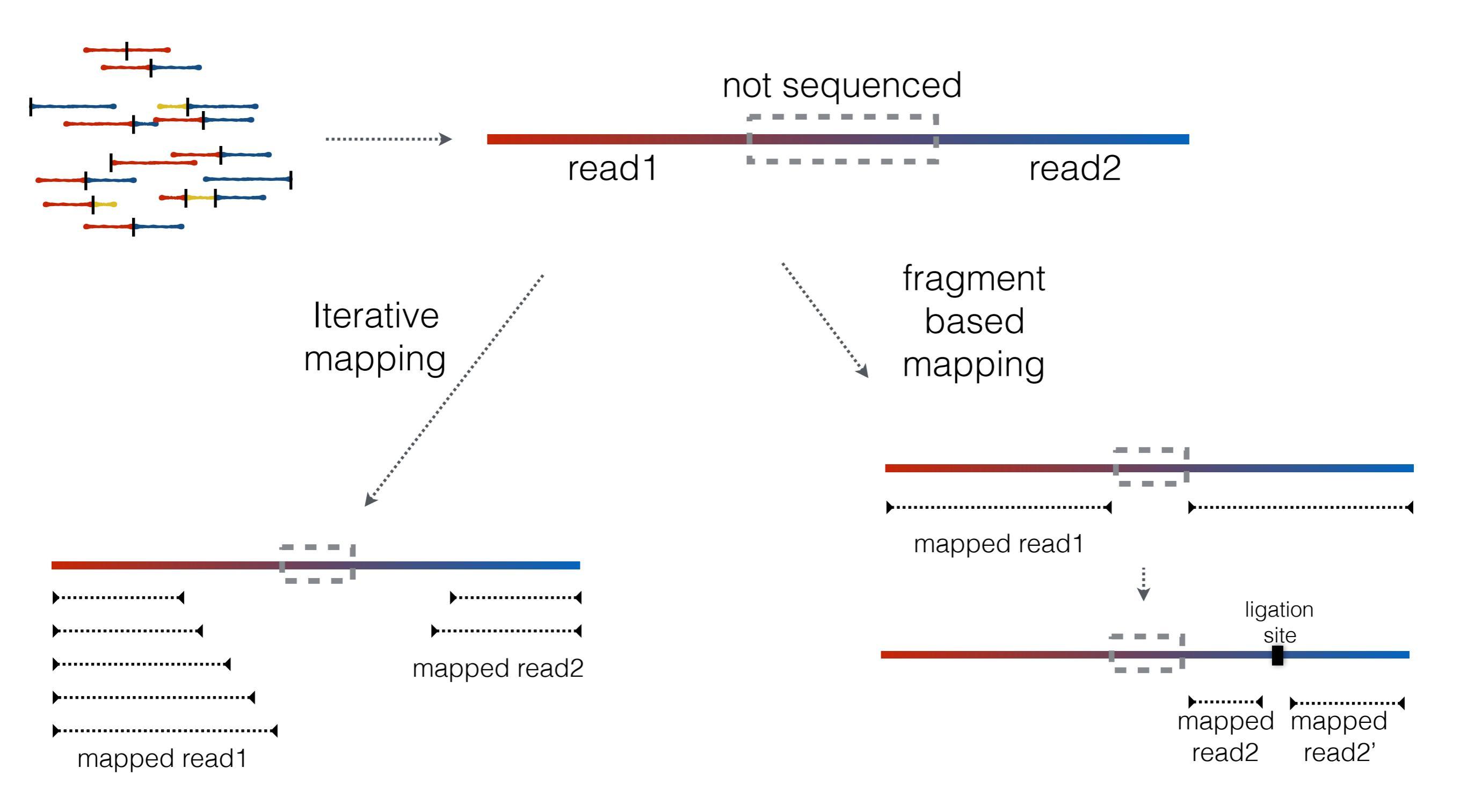

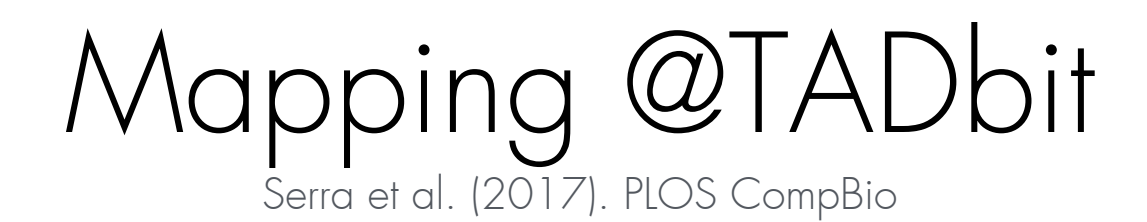

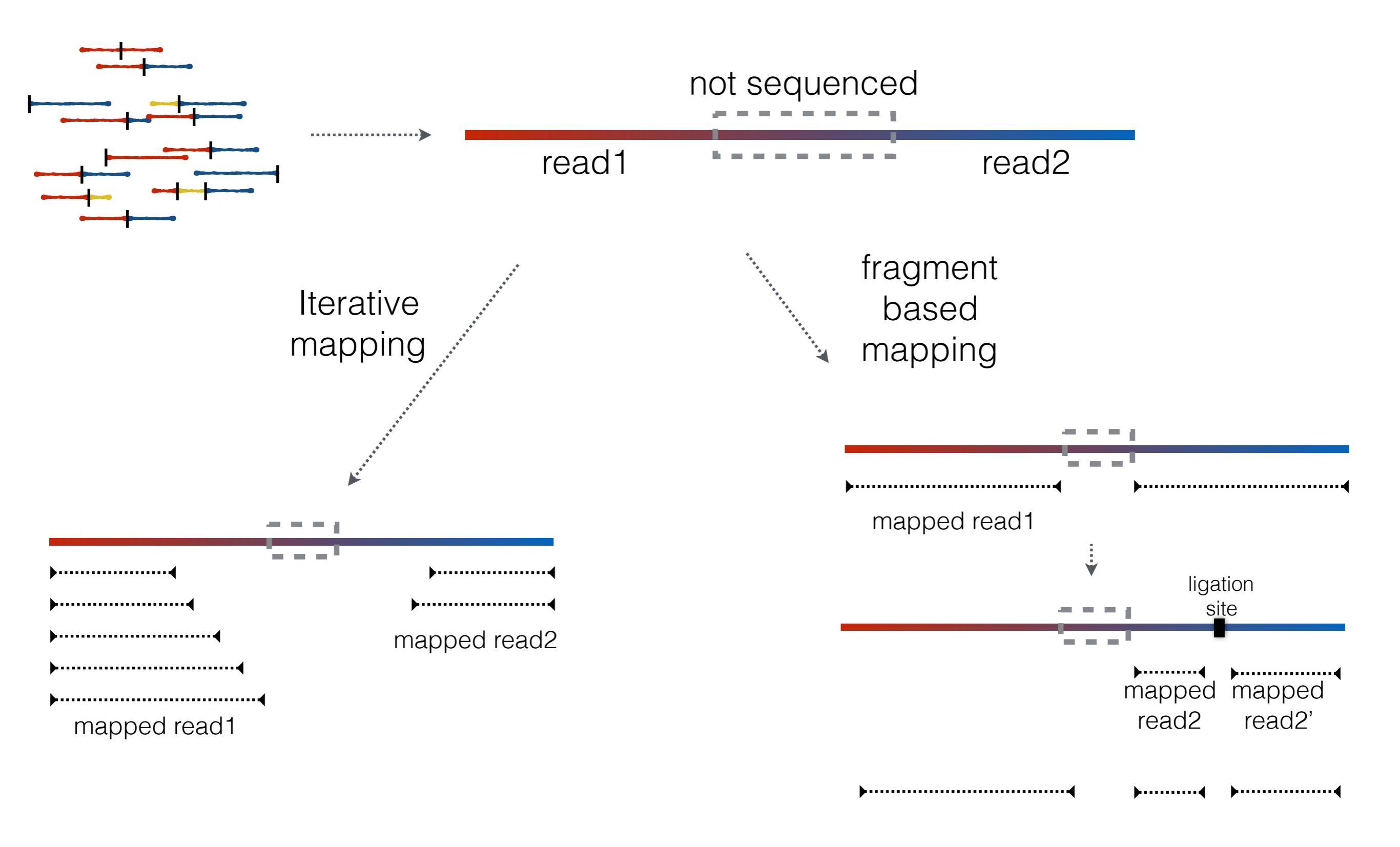

# How much you normally map?

- 80-90% each end => 60-80% intersection
- ~1% multiple contacts
- Many of intersecting pairs will be lost in filtering...
- Final 40-60% of valid pairs
- One measure of quality is the CIS/TRANS ration (70-80% good)

### https://tinyurl.com/dir-upf-tutorial-3DG

### **PRE TUTORIAL**

1. DOWNLOAD DATA
Go to https://tinyurl.com/tutorial-3DG

2. UNTAR DATA
>tar -xvf tutorial\_3DG.tar.gz

3. SET GEM PATH
>PATH=\$PÂTH:/home/uXXXX/tutorial\_3DG/gem

### **TUTORIAL**

1. ENTER THE TUTORIAL DIR
>cd turorial\_3DG

#### 2. QUALITY PLOTS (seconds each command)

>tadbit map results --fastq FASTQs/Control\_rep4.1\_10M.fastq --read 1 --index db/dm6.gem --renz DpnII --qc\_plot
>tadbit map results --fastq FASTQs/Control\_rep4.2\_10M.fastq --read 2 --index db/dm6.gem --renz DpnII --qc\_plot

#### 2. MAP (~8 minutes each command, ~15 minutes all)

>tadbit map results --fastq FASTQs/Control\_rep4.1\_10M.fastq --read 1 --index db/dm6.gem --renz DpnII
>tadbit map results --fastq FASTQs/Control\_rep4.2\_10M.fastq --read 2 --index db/dm6.gem --renz DpnII

3. PARSE (~5 minutes)
>tadbit parse results --compress input --genome db/dm6.fa

4. FILTER (~4 minutes)
>tadbit filter results

4. NORMALIZE @100Kb and @10Kb (~2 minutes)
>tadbit normalize results -r 100000 -min count 100

5. SEGMENT THE GENOME @100Kb A/B + TADs (~2 minutes) >tadbit segment results -r 100000 --fasta db/dm6.fa -c 2L 2R 3L 3R 4 X

#### 7. MODEL (~20 minutes)

[PROBLEM: cPicke module not installed... we will walk through the process and see the final result]
>Model\_and\_analyze.py -cnf modeling.cnf

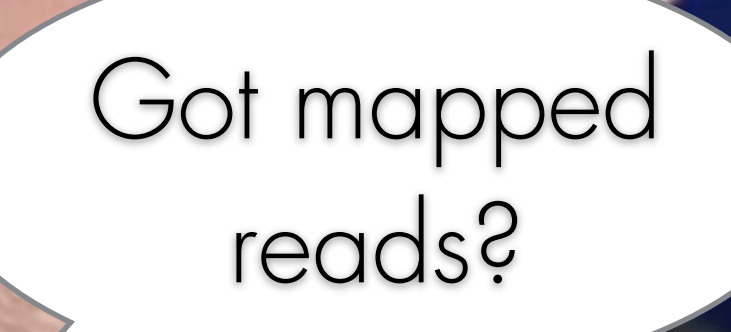

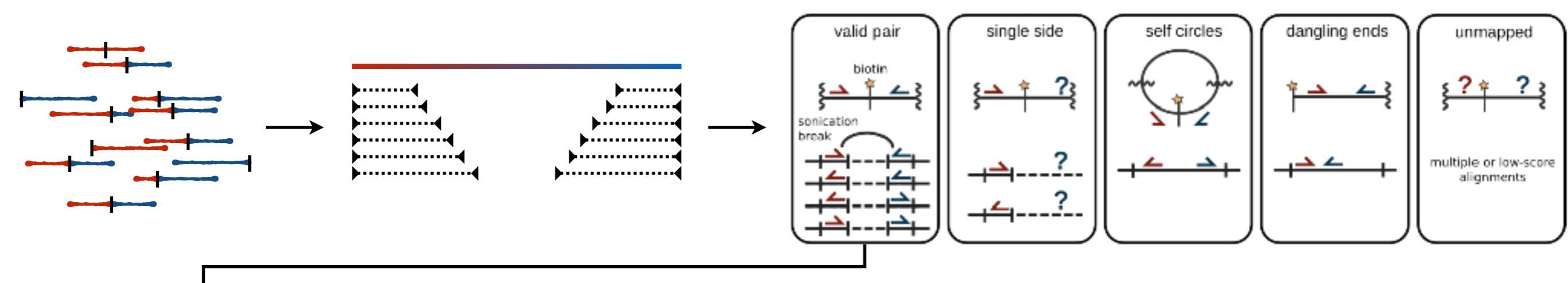

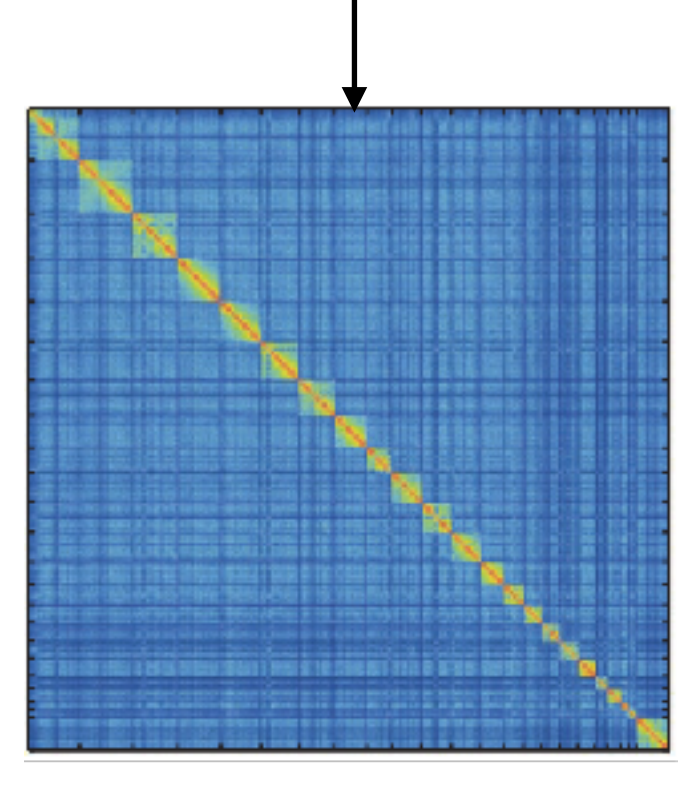

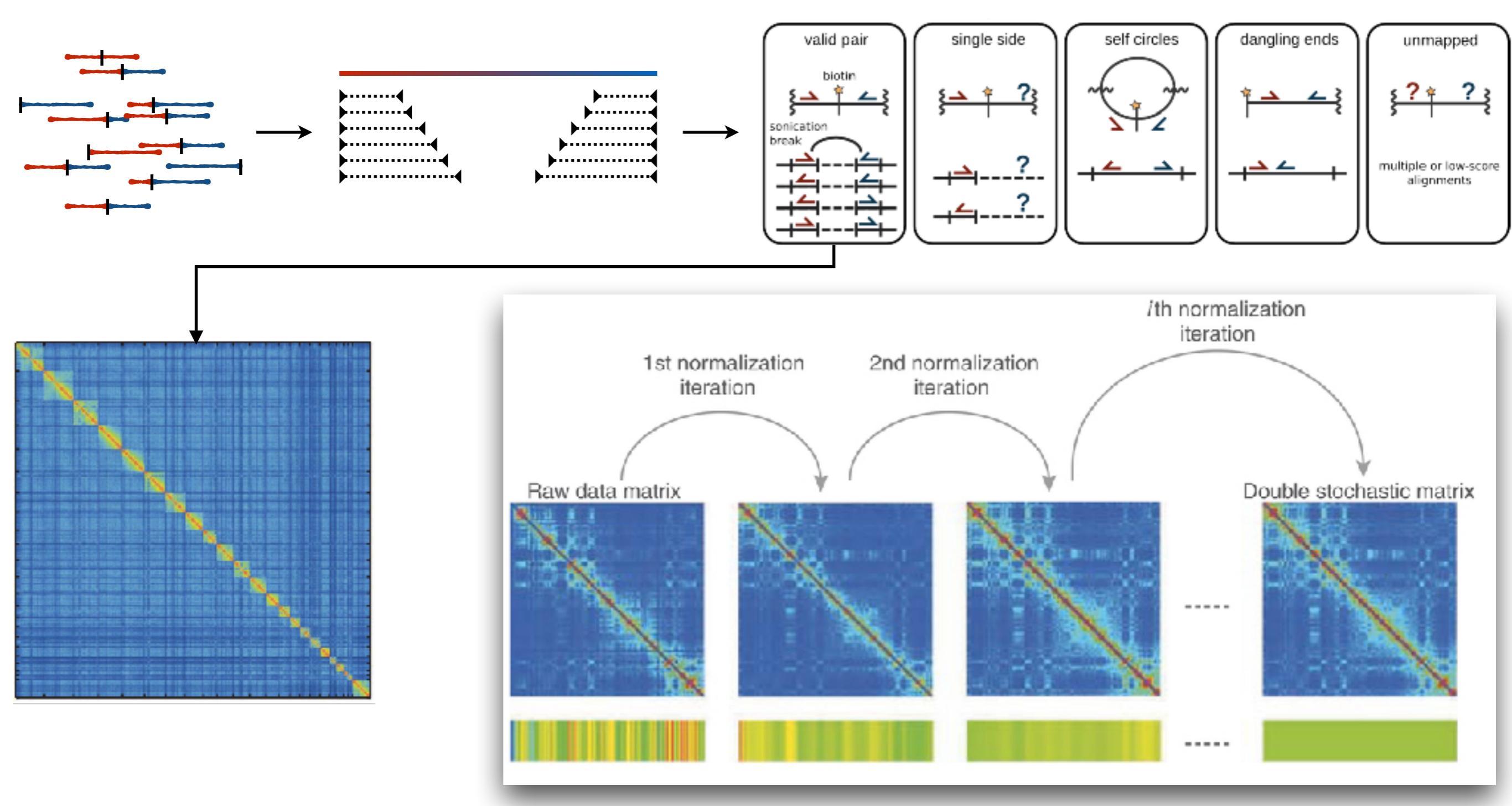

Zooming in on genome organization. Zhou, X. J., & Alber, F. Nature Methods (2012)

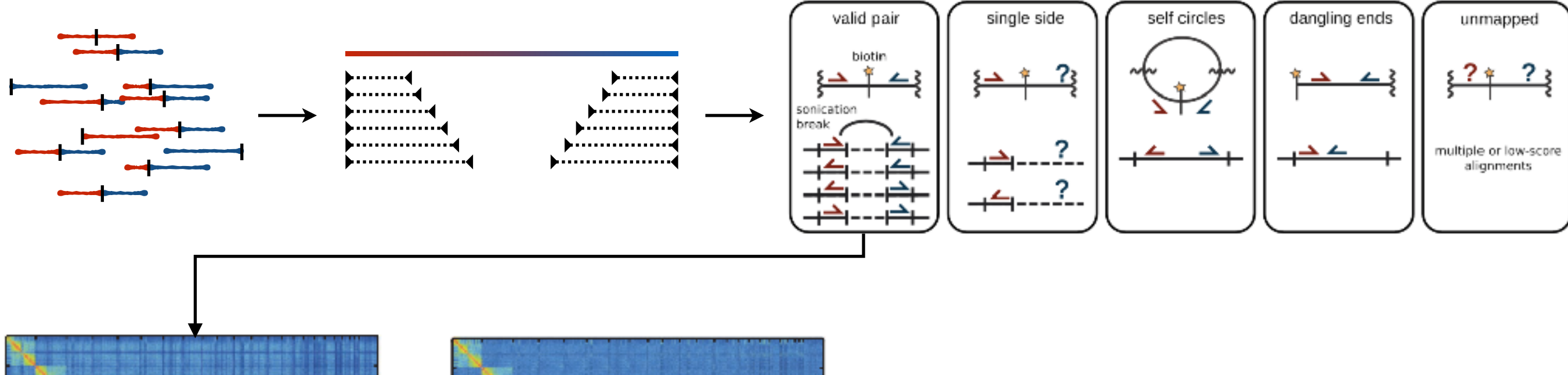

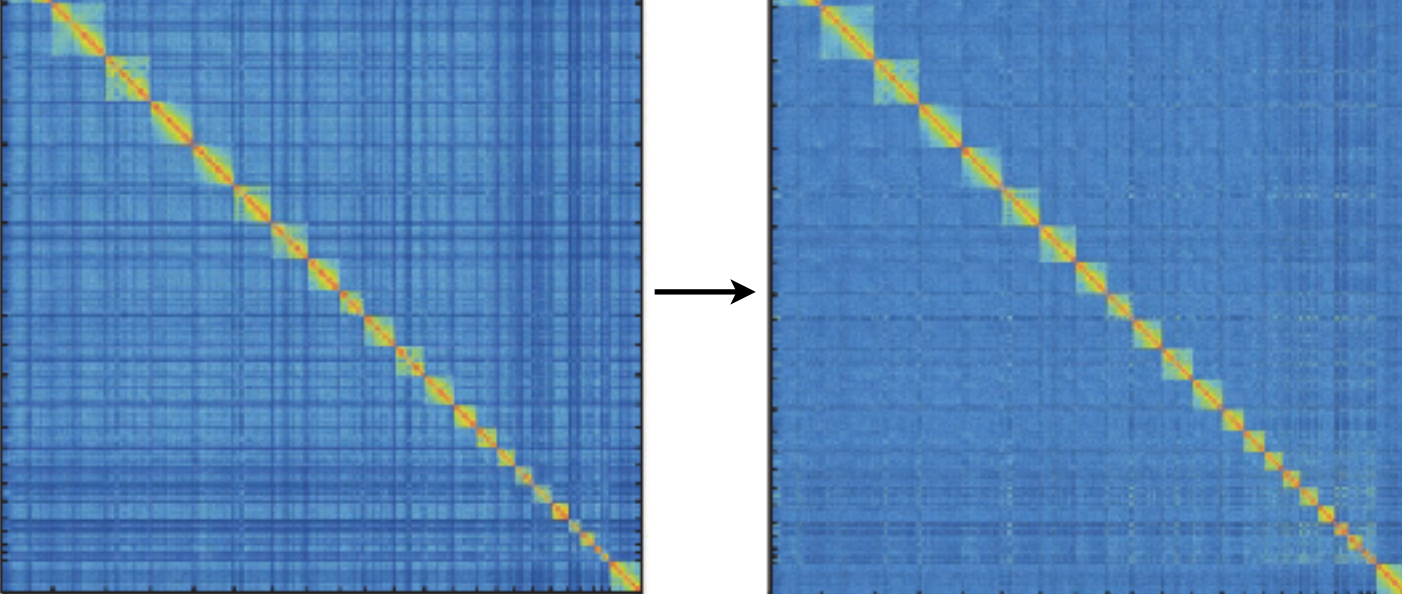

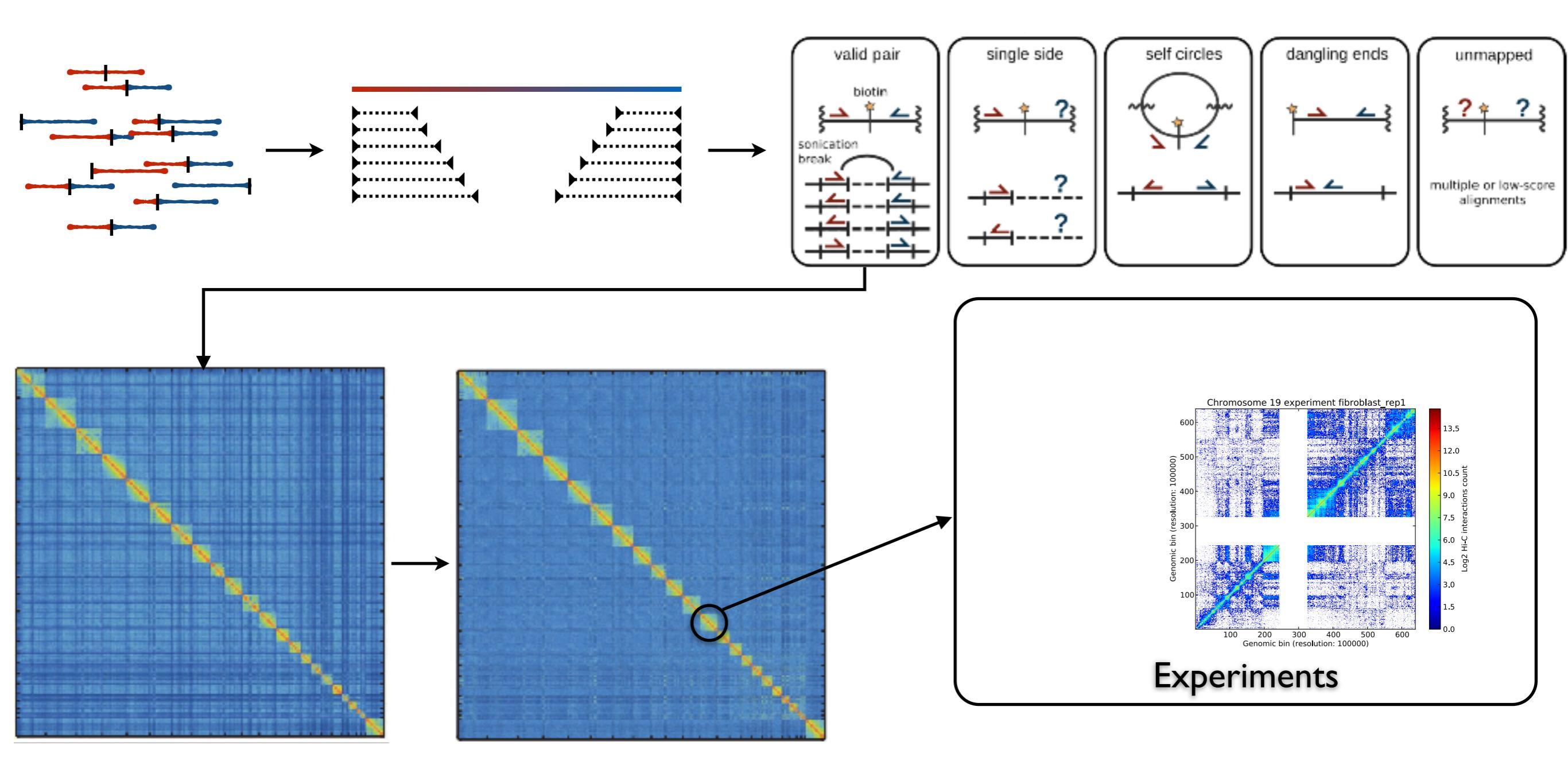

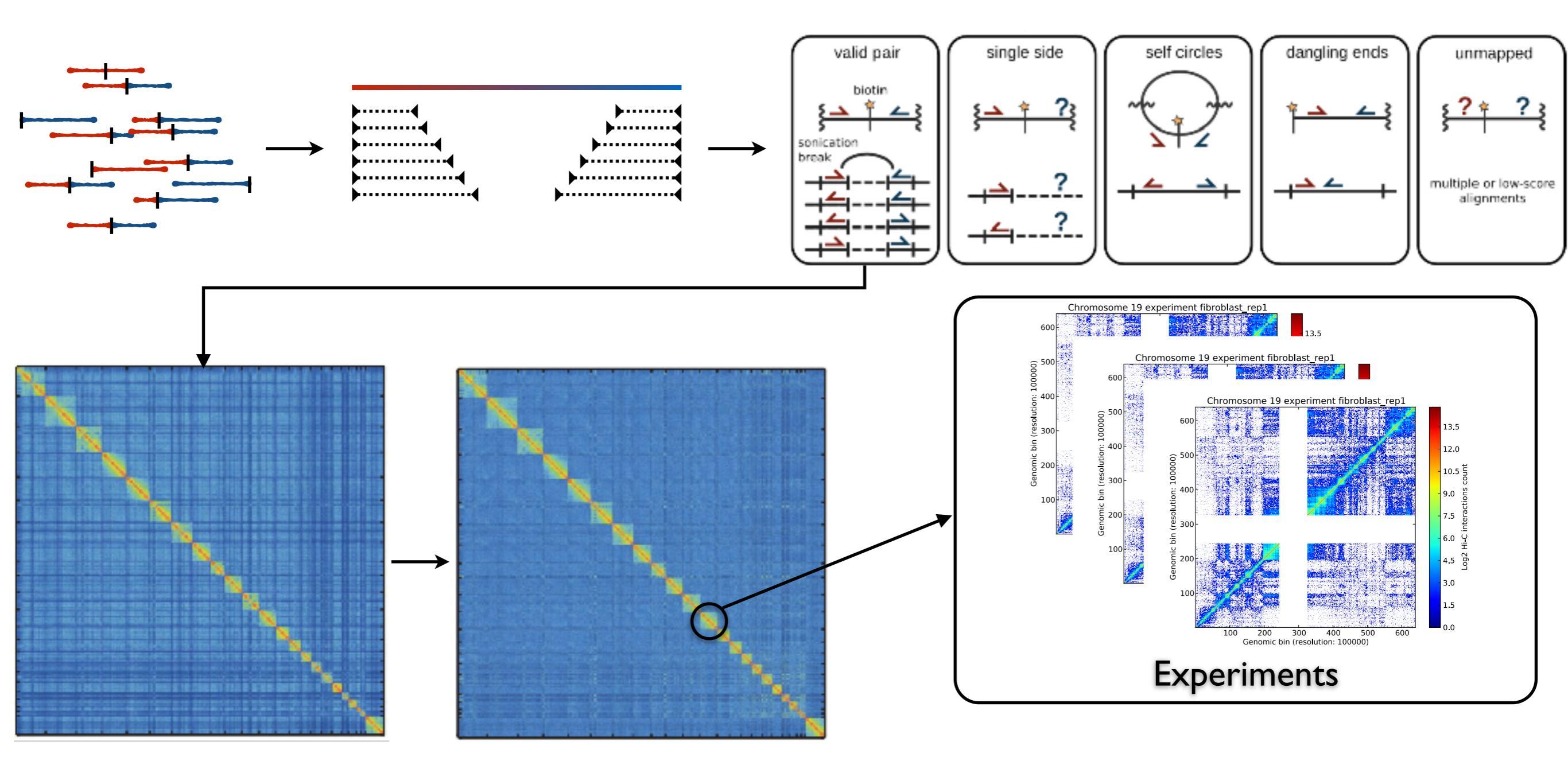

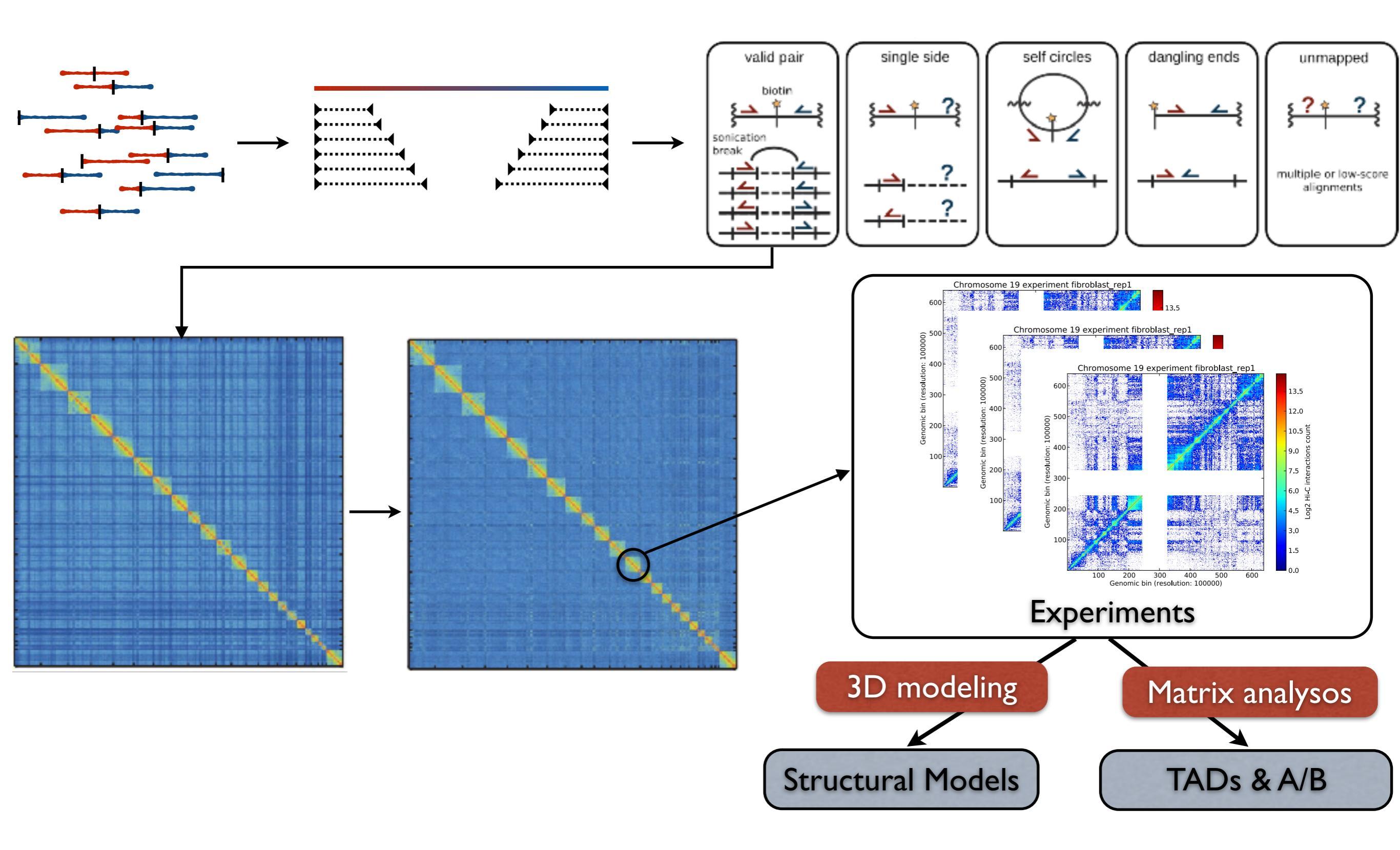

### https://tinyurl.com/dir-upf-tutorial-3DG

### **PRE TUTORIAL**

1. DOWNLOAD DATA
Go to https://tinyurl.com/tutorial-3DG

2. UNTAR DATA
>tar -xvf tutorial\_3DG.tar.gz

3. SET GEM PATH
>PATH=\$PÂTH:/home/uXXXX/tutorial\_3DG/gem

### **TUTORIAL**

1. ENTER THE TUTORIAL DIR
>cd turorial\_3DG

#### 2. QUALITY PLOTS (seconds each command)

>tadbit map results --fastq FASTQs/Control\_rep4.1\_10M.fastq --read 1 --index db/dm6.gem --renz DpnII --qc\_plot
>tadbit map results --fastq FASTQs/Control\_rep4.2\_10M.fastq --read 2 --index db/dm6.gem --renz DpnII --qc\_plot

#### 2. MAP (~8 minutes each command, ~15 minutes all)

>tadbit map results --fastq FASTQs/Control\_rep4.1\_10M.fastq --read 1 --index db/dm6.gem --renz DpnII
>tadbit map results --fastq FASTQs/Control\_rep4.2\_10M.fastq --read 2 --index db/dm6.gem --renz DpnII

3. PARSE (~5 minutes)
>tadbit parse results --compress input --genome db/dm6.fa

4. FILTER (~4 minutes)
>tadbit filter results

4. NORMALIZE @100Kb and @10Kb (~2 minutes)
>tadbit normalize results -r 100000 -min count 100

5. SEGMENT THE GENOME @100Kb A/B + TADs (~2 minutes) >tadbit segment results -r 100000 --fasta db/dm6.fa -c 2L 2R 3L 3R 4 X

#### 7. MODEL (~20 minutes)

[PROBLEM: cPicke module not installed... we will walk through the process and see the final result]
>Model\_and\_analyze.py -cnf modeling.cnf

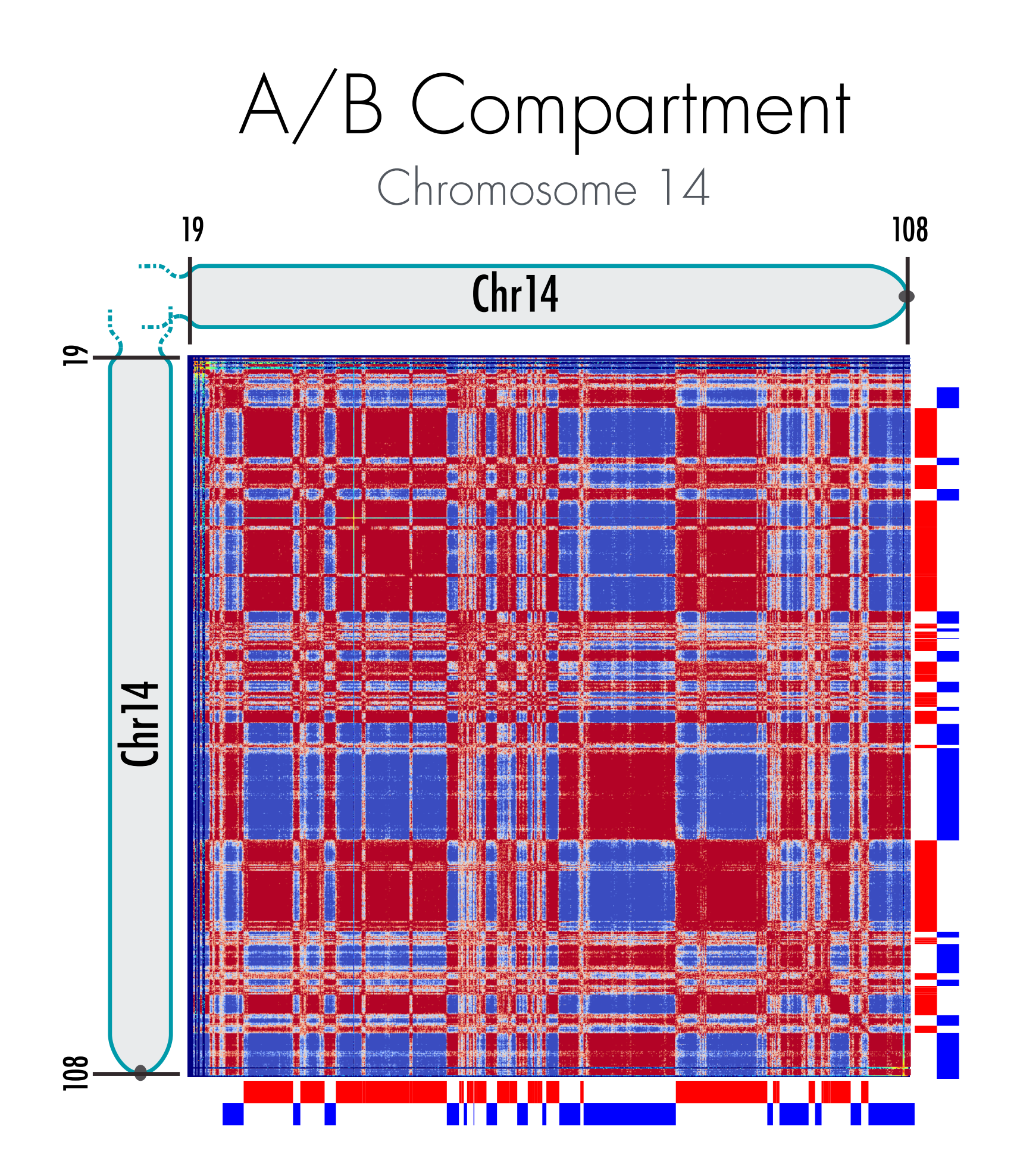

# TADs Chromosome 14

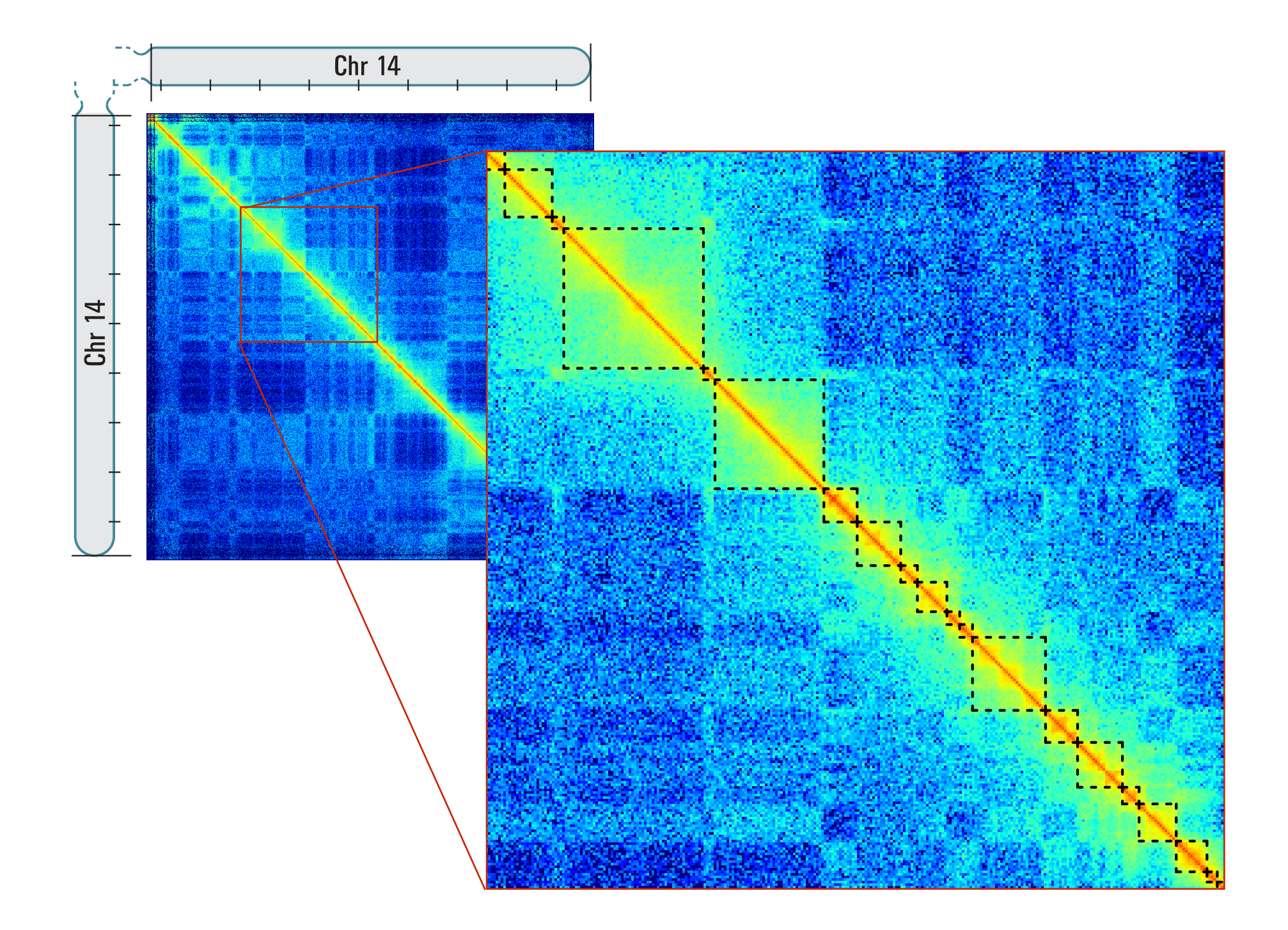

### https://tinyurl.com/dir-upf-tutorial-3DG

### **PRE TUTORIAL**

1. DOWNLOAD DATA
Go to https://tinyurl.com/tutorial-3DG

2. UNTAR DATA
>tar -xvf tutorial\_3DG.tar.gz

3. SET GEM PATH
>PATH=\$PÂTH:/home/uXXXX/tutorial\_3DG/gem

### **TUTORIAL**

1. ENTER THE TUTORIAL DIR
>cd turorial\_3DG

#### 2. QUALITY PLOTS (seconds each command)

>tadbit map results --fastq FASTQs/Control\_rep4.1\_10M.fastq --read 1 --index db/dm6.gem --renz DpnII --qc\_plot
>tadbit map results --fastq FASTQs/Control\_rep4.2\_10M.fastq --read 2 --index db/dm6.gem --renz DpnII --qc\_plot

#### 2. MAP (~8 minutes each command, ~15 minutes all)

>tadbit map results --fastq FASTQs/Control\_rep4.1\_10M.fastq --read 1 --index db/dm6.gem --renz DpnII
>tadbit map results --fastq FASTQs/Control\_rep4.2\_10M.fastq --read 2 --index db/dm6.gem --renz DpnII

3. PARSE (~5 minutes)
>tadbit parse results --compress input --genome db/dm6.fa

4. FILTER (~4 minutes)
>tadbit filter results

4. NORMALIZE @100Kb and @10Kb (~2 minutes)
>tadbit normalize results -r 100000 -min count 100

5. SEGMENT THE GENOME @100Kb A/B + TADs (~2 minutes) >tadbit segment results -r 100000 --fasta db/dm6.fa -c 2L 2R 3L 3R 4 X

#### 7. MODEL (~20 minutes)

[PROBLEM: cPicke module not installed... we will walk through the process and see the final result]
>Model\_and\_analyze.py -cnf modeling.cnf

Got normalized Hi-C maps?

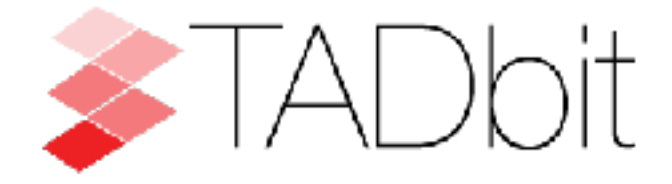

## http://3DGenomes.org http://www.integrativemodeling.org

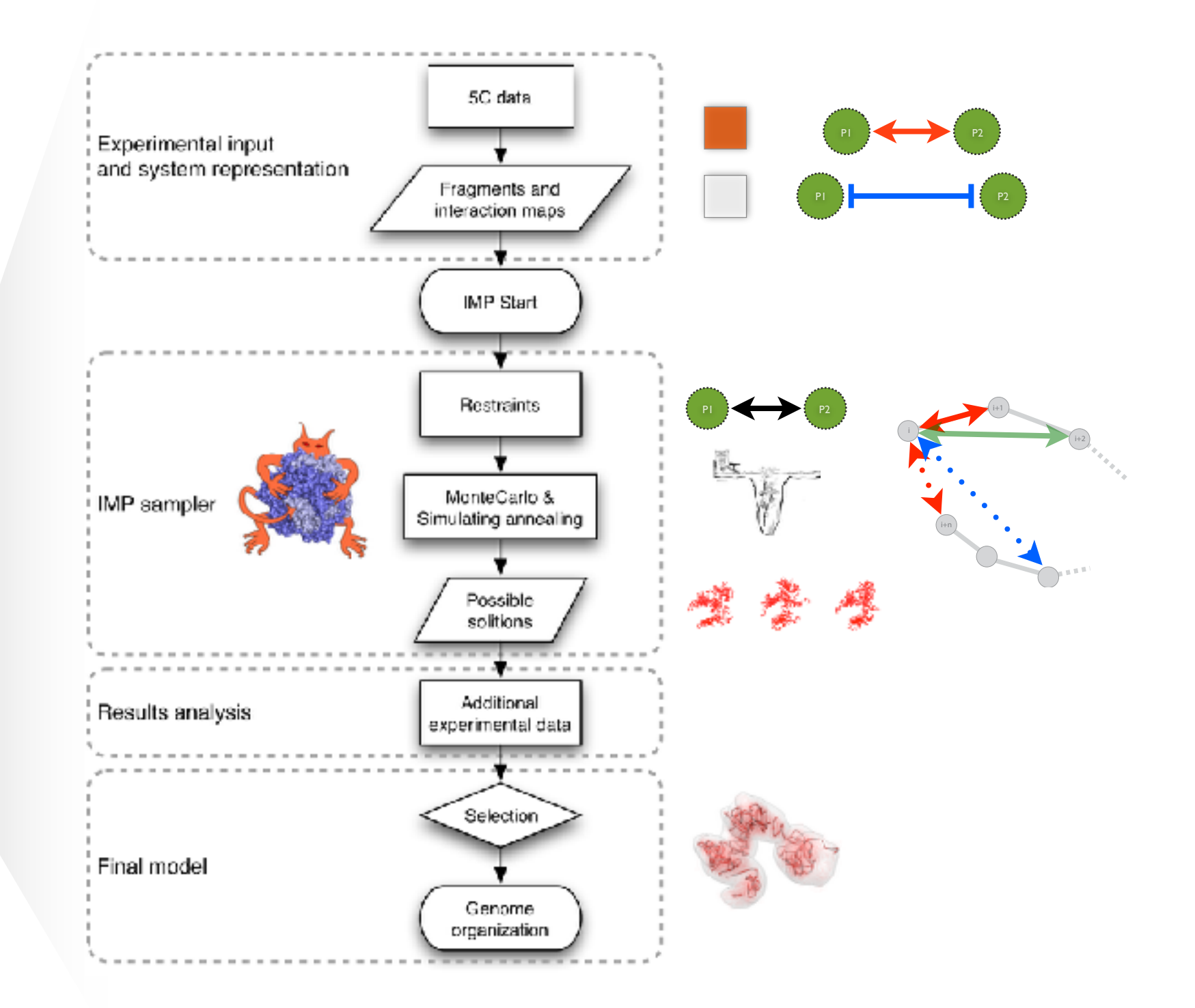

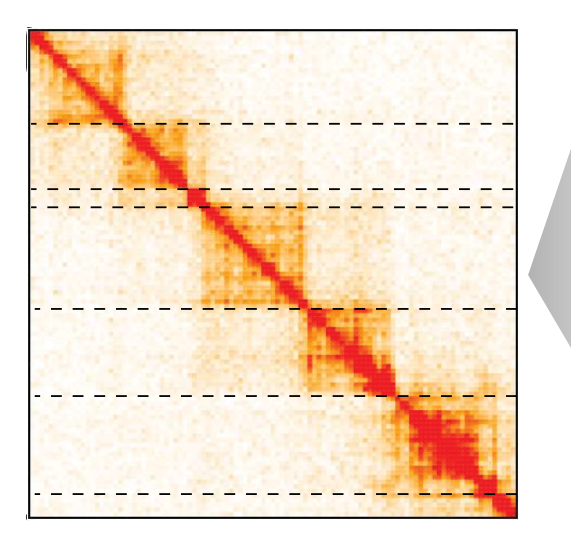

# Model representation and scoring

Harmonic

 $d = d_0$ - - - 1  $d < d_0$  $d > d_0$ 

$$H_{i,j} = k \left( d_{i,j} - d_{i,j}^0 \right)^2$$

$$\begin{cases} if \ d_{i,j} \ge d_{i,j}^{0}; & ubH_{i,j} = k \left( d_{i,j} - d_{i,j}^{0} \right)^{2} \\ if \ d_{i,j} < d_{i,j}^{0}; & ubH_{i,j} = 0 \end{cases}$$

Harmonic Lower Bound  

$$\begin{cases}
if \ d_{i,j} \le d_{i,j}^{0}; \quad lbH_{i,j} = k(d_{i,j} - d_{i,j}^{0})^{2} \\
if \ d_{i,j} > d_{i,j}^{0}; \quad lbH_{i,j} = 0
\end{cases}$$

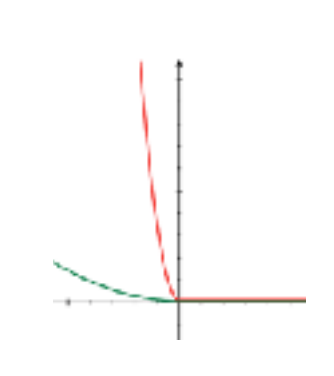

# From 3C data to spatial distances

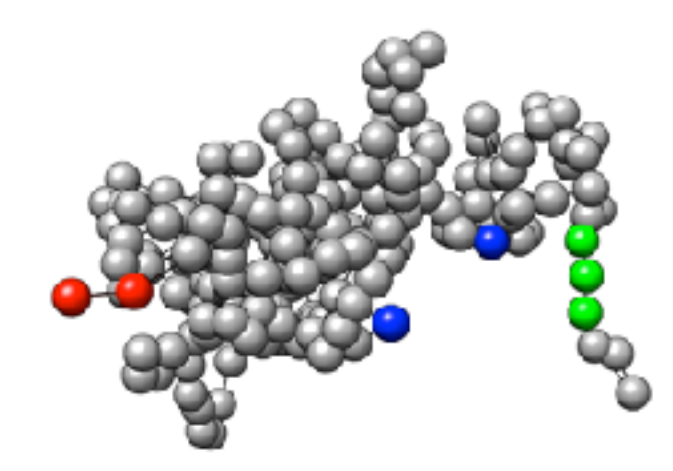

Neighbor fragments

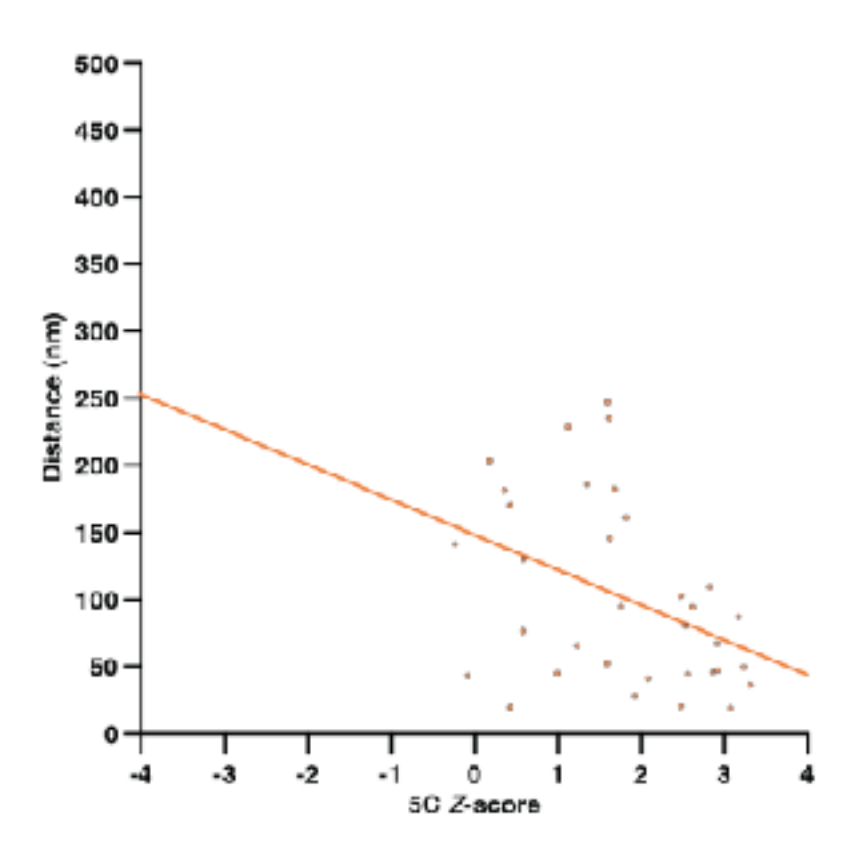

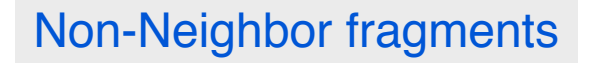

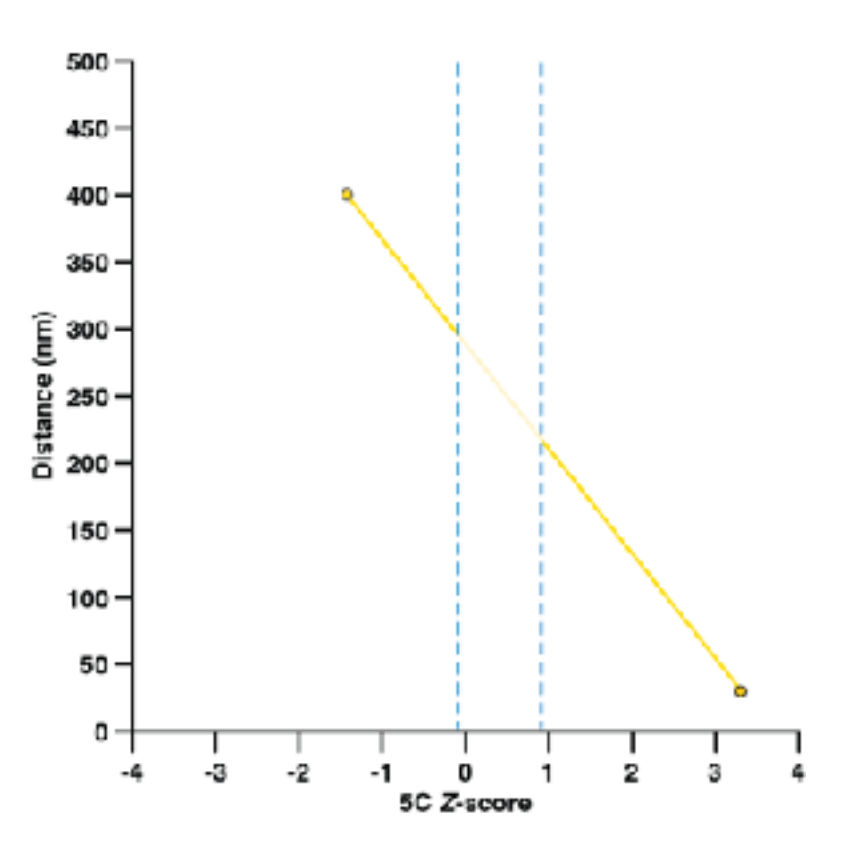

# Parameter optimization

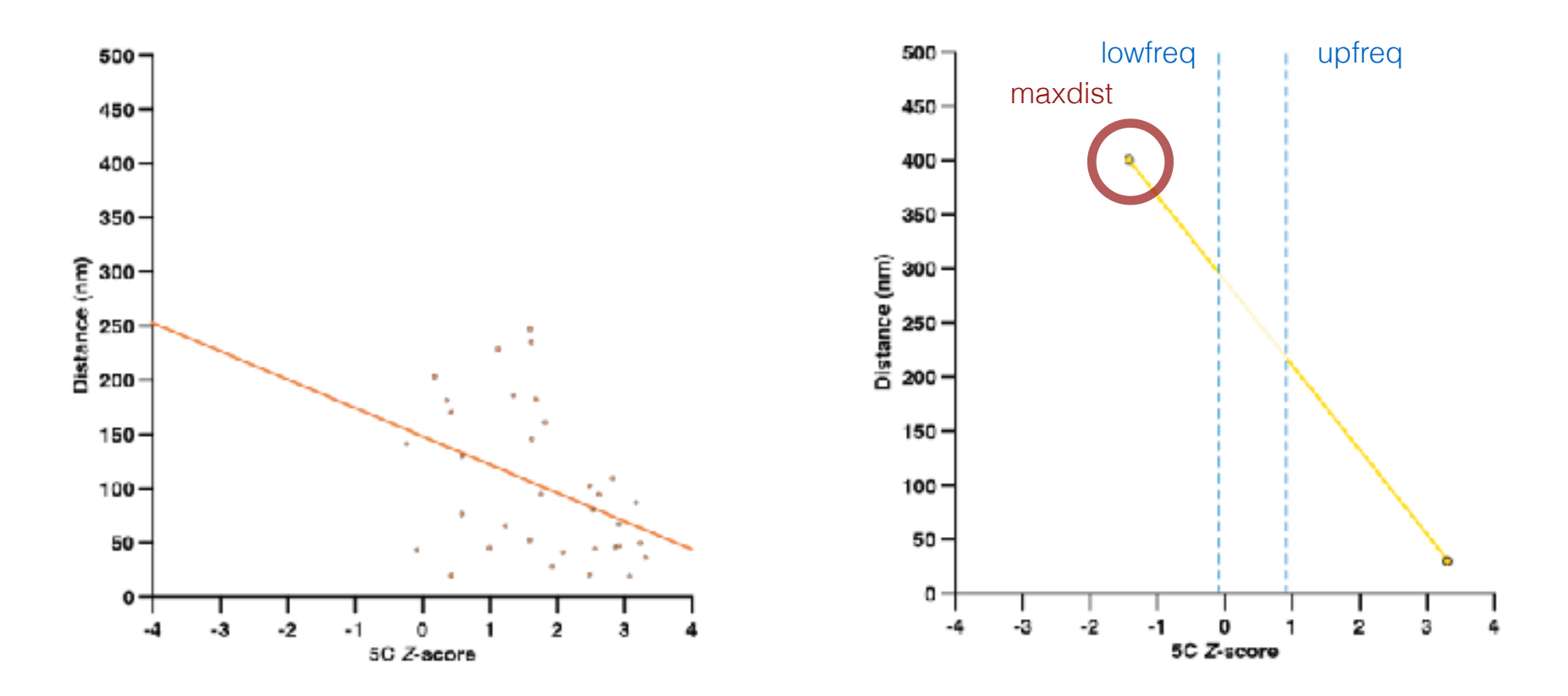

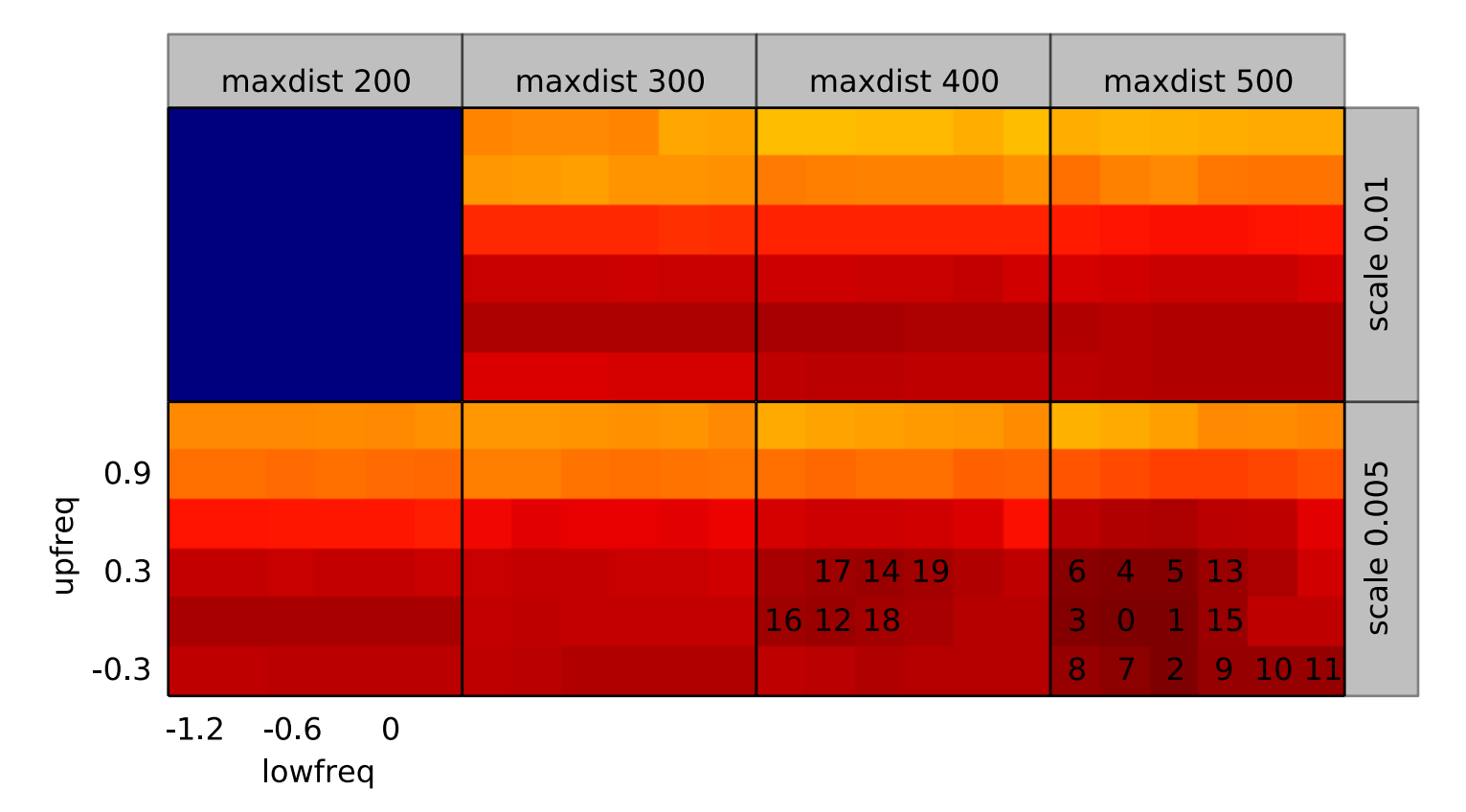

# Parameter optimization

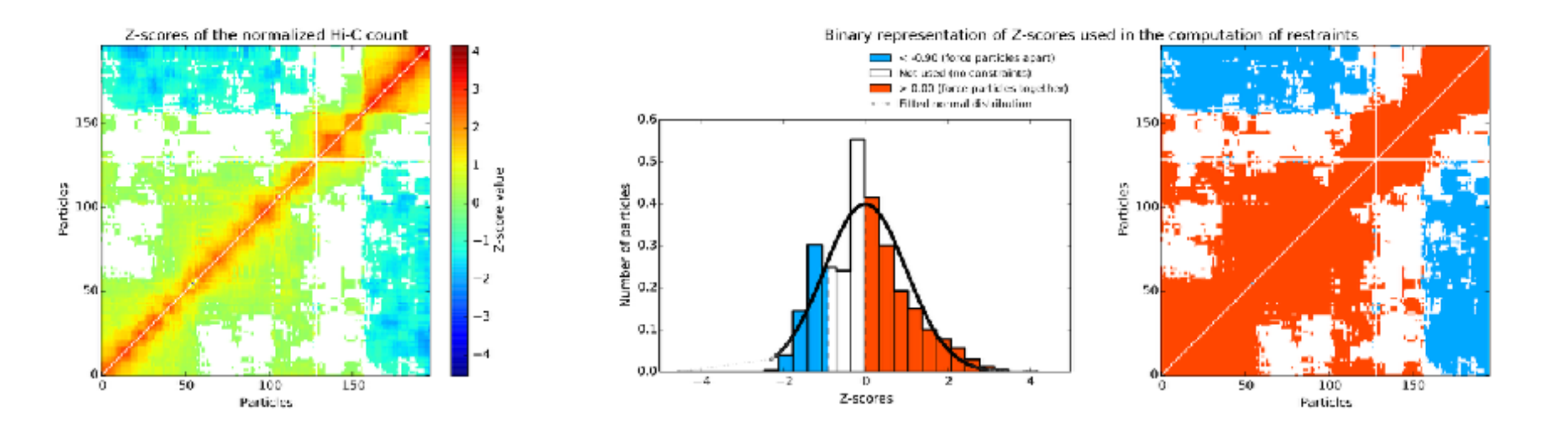

Contact map

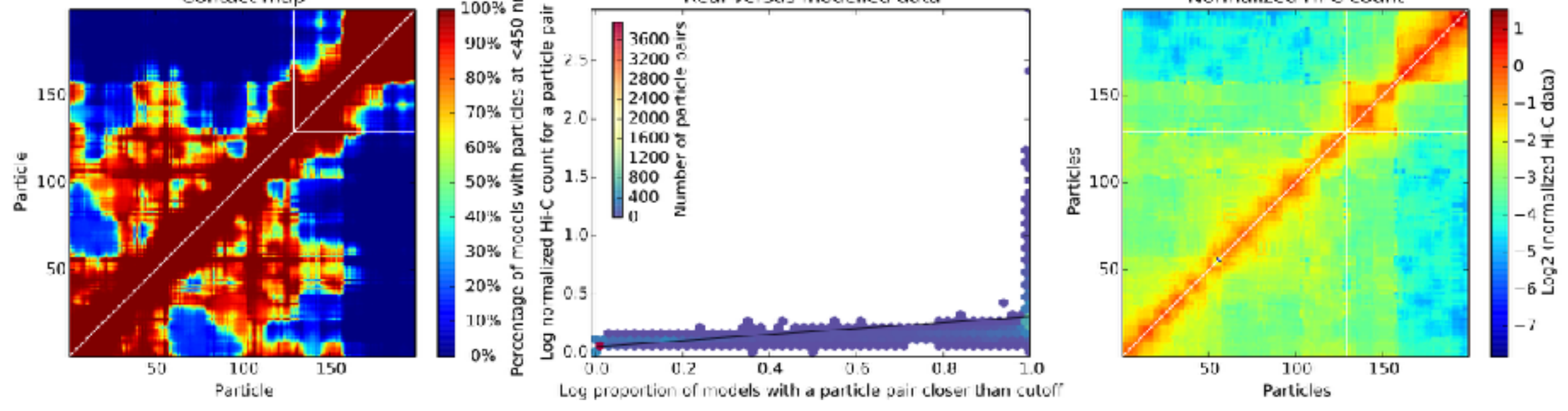

# Optimization of the scoring function

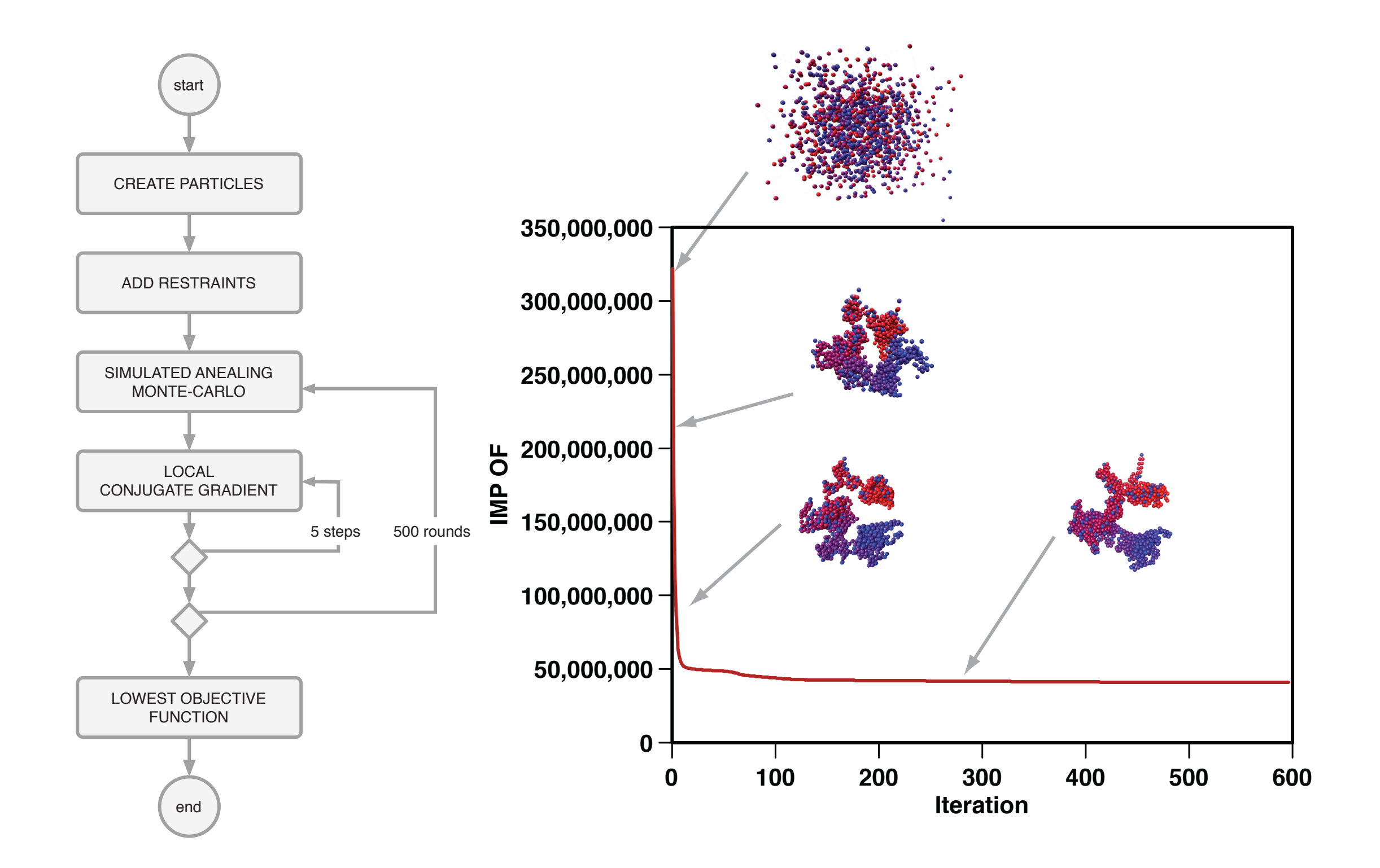

# Model analysis: clustering and structural features

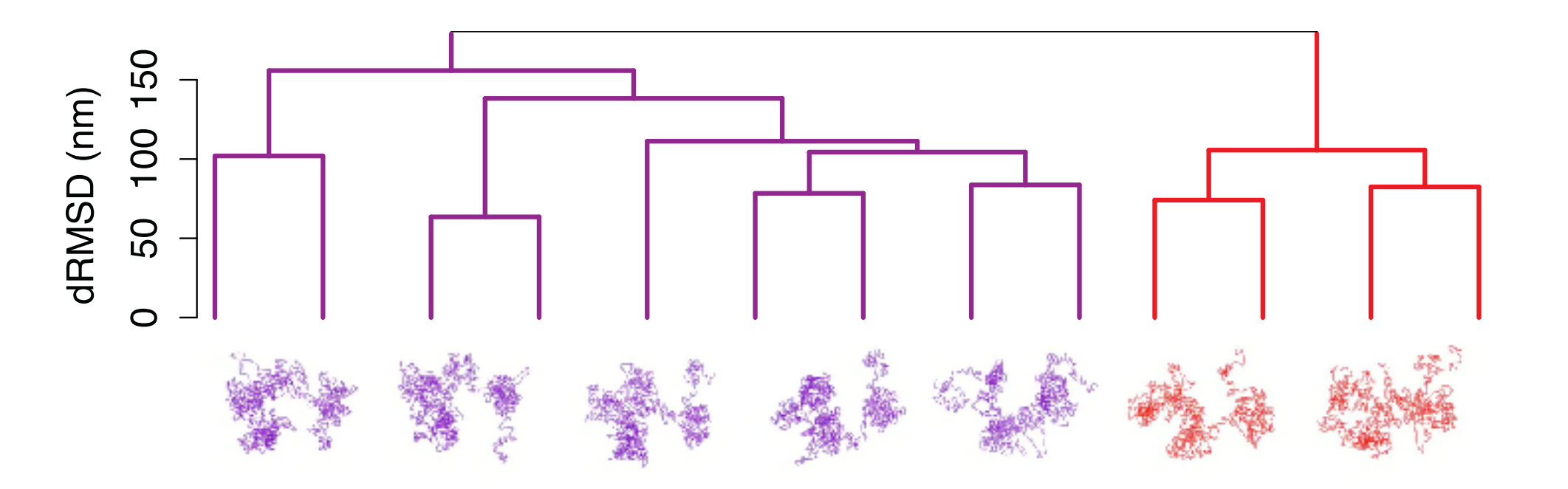

Accessibility (%)

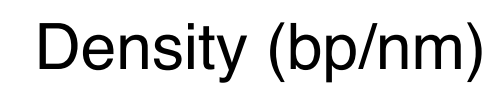

Interactions

Angle

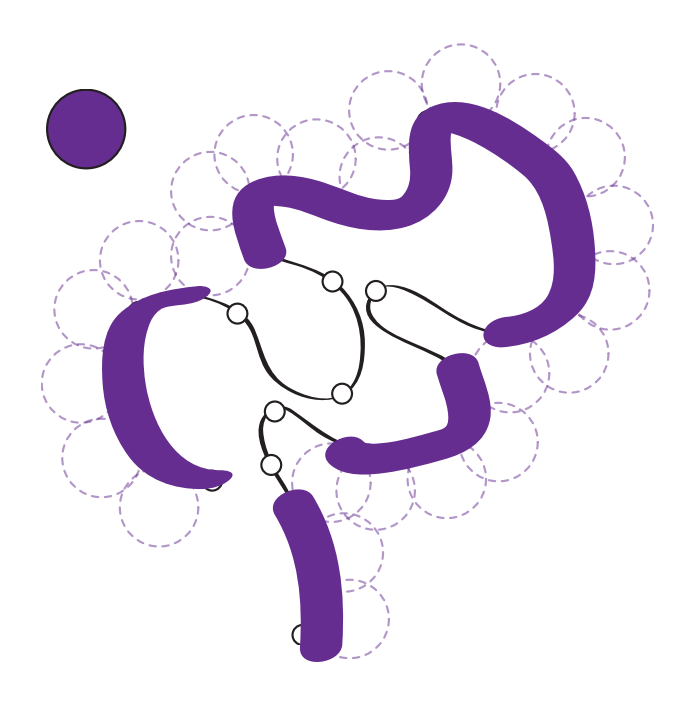

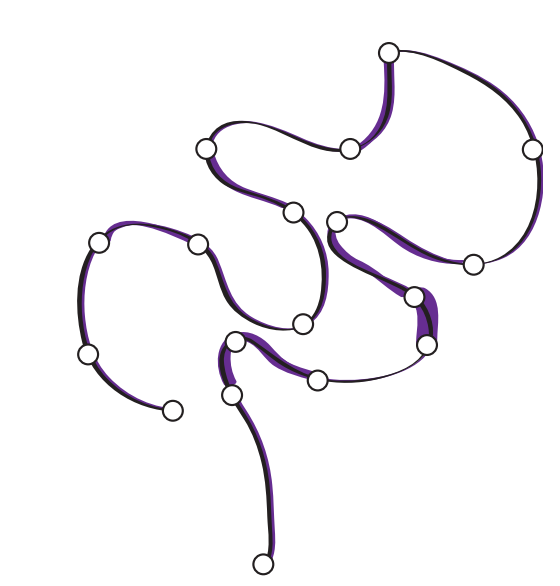

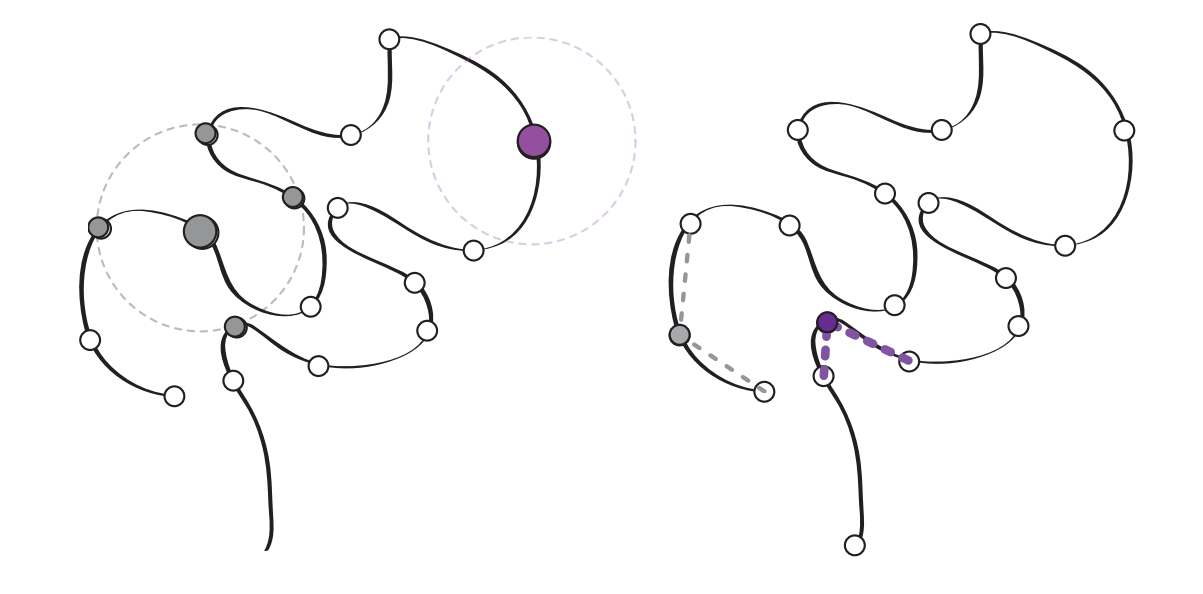

### https://tinyurl.com/dir-upf-tutorial-3DG

### **PRE TUTORIAL**

1. DOWNLOAD DATA
Go to https://tinyurl.com/tutorial-3DG

2. UNTAR DATA
>tar -xvf tutorial\_3DG.tar.gz

3. SET GEM PATH
>PATH=\$PÂTH:/home/uXXXX/tutorial\_3DG/gem

### **TUTORIAL**

1. ENTER THE TUTORIAL DIR
>cd turorial\_3DG

#### 2. QUALITY PLOTS (seconds each command)

>tadbit map results --fastq FASTQs/Control\_rep4.1\_10M.fastq --read 1 --index db/dm6.gem --renz DpnII --qc\_plot
>tadbit map results --fastq FASTQs/Control\_rep4.2\_10M.fastq --read 2 --index db/dm6.gem --renz DpnII --qc\_plot

#### 2. MAP (~8 minutes each command, ~15 minutes all)

>tadbit map results --fastq FASTQs/Control\_rep4.1\_10M.fastq --read 1 --index db/dm6.gem --renz DpnII
>tadbit map results --fastq FASTQs/Control\_rep4.2\_10M.fastq --read 2 --index db/dm6.gem --renz DpnII

3. PARSE (~5 minutes)
>tadbit parse results --compress input --genome db/dm6.fa

4. FILTER (~4 minutes)
>tadbit filter results

4. NORMALIZE @100Kb and @10Kb (~2 minutes)
>tadbit normalize results -r 100000 -min count 100

5. SEGMENT THE GENOME @100Kb A/B + TADs (~2 minutes) >tadbit segment results -r 100000 --fasta db/dm6.fa -c 2L 2R 3L 3R 4 X

#### 7. MODEL (~20 minutes)

[PROBLEM: cPicke module not installed... we will walk through the process and see the final result]
>Model\_and\_analyze.py -cnf modeling.cnf

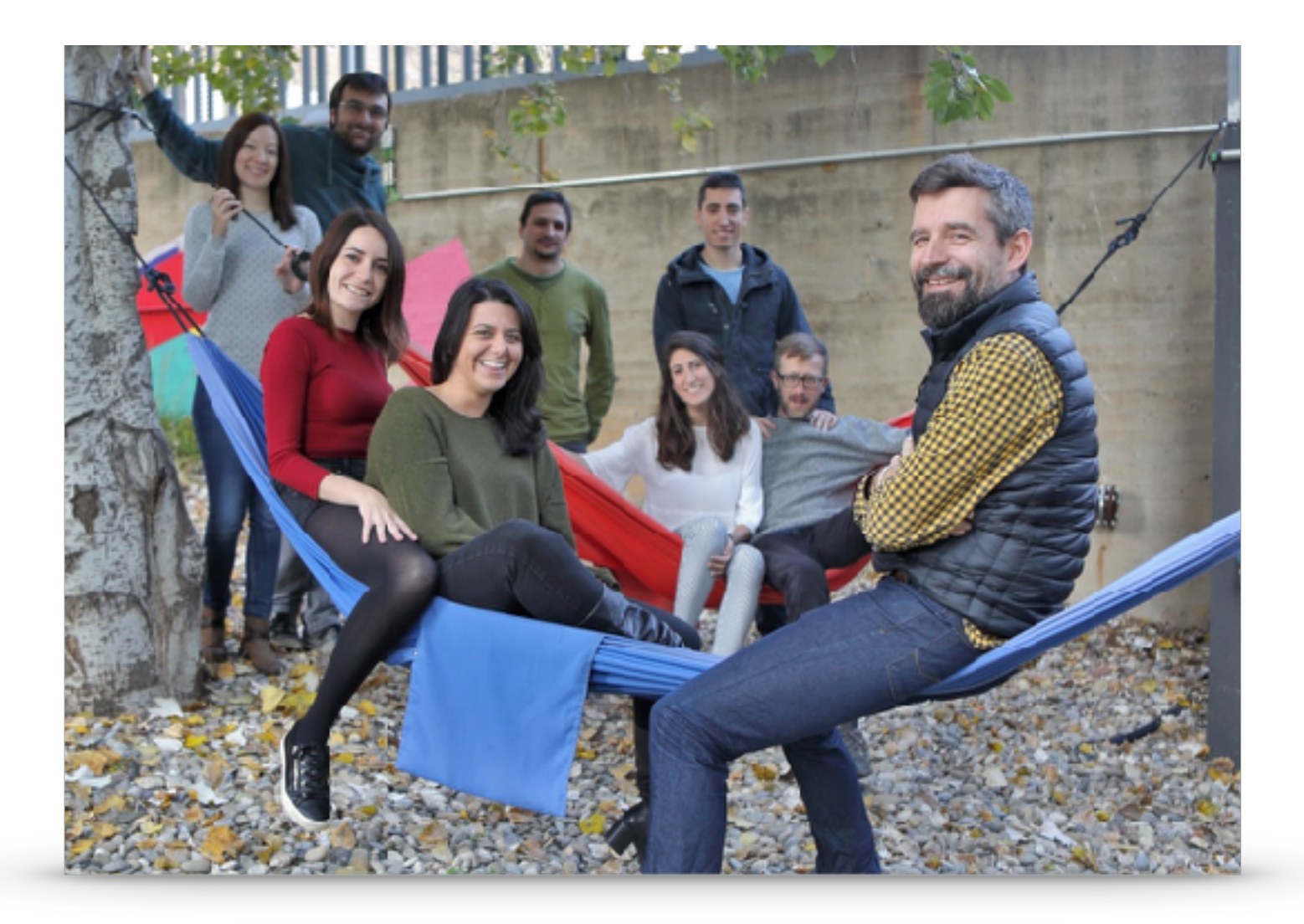

David Castillo Yasmina Cuartero Irene Farabella Silvia Galan Mike Goodstadt Julen Mendieta Francesca Mugianesi Juan Rodríguez François Serra Paula Soler Aleksandra Sparavier Marco di Stefano

### http://sgt.cnag.cat/www/presentations/

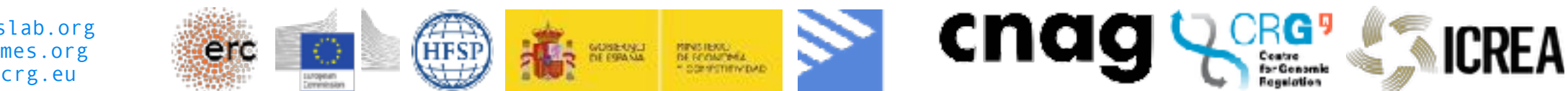

http://marciuslab.org
http://3DGenomes.org
http://cnag.crg.eu